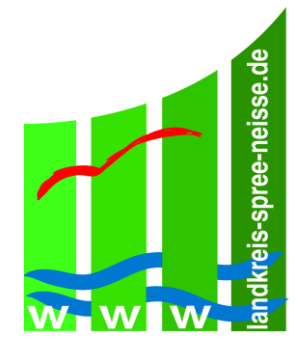

### Agrarantrag 2018 im WebClient

### **Termine 2018 Antragsverfahren**

| bis 15.05.2018 | Eingang des vollständigen Antrags<br>mit Datenbegleitschein                   |
|----------------|-------------------------------------------------------------------------------|
| bis 31.05.2018 | Änderungen sind möglich:<br>Nachmeldung von Parzellen und<br>Nutzungsänderung |
| bis 19.06.2018 | Korrekturen in Vorabprüfung<br>(pre check) möglich                            |

- Agrarförderantrag 2018 Online-Verfahren wie 2017
- keine CDs mehr übersandt / Installieren einer Antragssoftware entfällt
- Online: im Internet unter <u>www.agrarantrag-bb.de</u>

• Technische Hotline:

data-experts GmbH (Berlin)

### Telefon- werktags: 0395-5630101 03.04.2018 bis 15.05.2018 von 8:00-18:00 Uhr und

#### E-Mail: hotline\_bb.profil-inet@data-experts.de

- Anmeldefenster: BNRZD: <u>12971</u>1231234
- Wichtig: ZID-PIN ist Passwort (aktuell prüfen unter <u>www.zi-daten.de</u> !!!)

| i |                                                                                    |
|---|------------------------------------------------------------------------------------|
| @ |                                                                                    |
|   |                                                                                    |
|   | Melden Sie sich hier an, um Ihre Antragsdaten für das Antragsjahr 2017 zu erfassen |
|   | Betriebsnummer (BNRZD)                                                             |
|   | Passwort                                                                           |
|   | Lch bin ein Berater und möchte für einen anderen Betrieb arbeiten:                 |
|   |                                                                                    |
|   | Anmelden                                                                           |

 neue ZID-PIN beantragen beim Landeskontrollverband (LKV) in Waldsieversdorf

 Landeskontrollverband (LKV) in Waldsieversdorf <u>www.lkvbb.de</u>

#### Formularcenter:

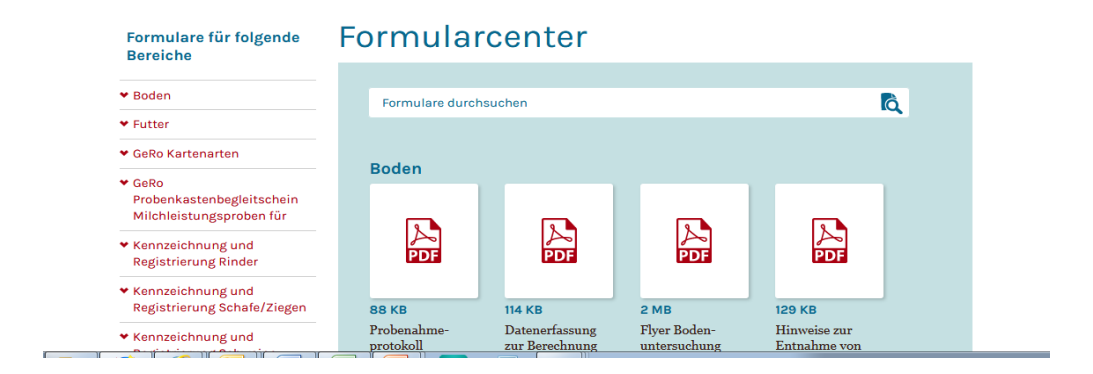

#### Formularcenter: Antrag PIN für ZID

| ★ Milchgüte            | Sillill |  |  |
|------------------------|---------|--|--|
|                        |         |  |  |
| ♥ PIN-Anträge HIT, ZID |         |  |  |
|                        |         |  |  |

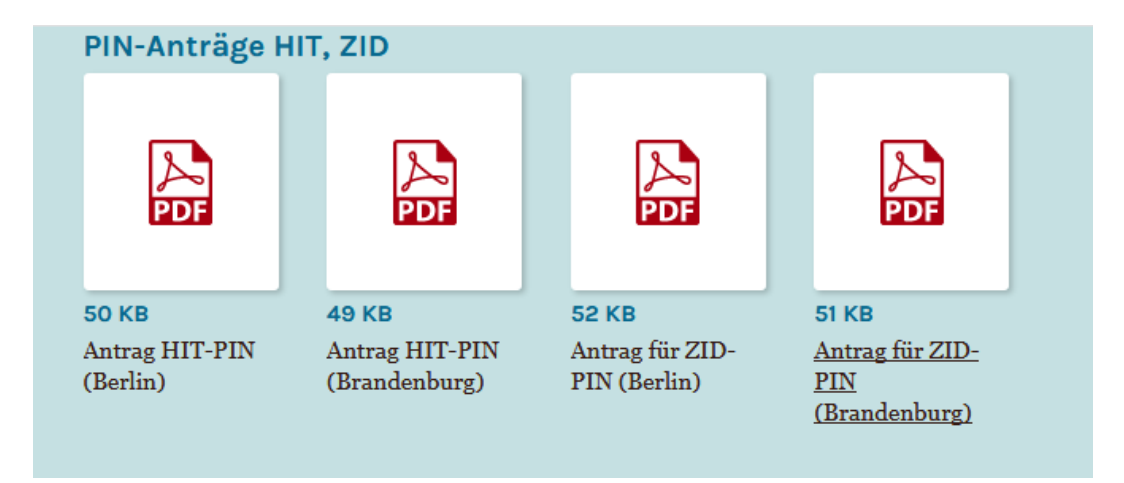

#### Formularcenter: Antrag PIN für ZID

| Landeskontrollverband<br>Berlin-Brandenburg eV<br>Straße zum Roten Luch 1a<br>15377 Waldsieversdorf | Tel.: 033433/656-0<br>Fax: 033433/656-66                                                              |
|----------------------------------------------------------------------------------------------------|----------------------------------------------------------------------------------------------------|
| Antrag auf Zusend<br>Datenbank (K 6.a)                                                              | ung einer PIN für den Zugang zur ZI-                                                                  |
| Ich beantrage eine Persönlich<br>Konto Zahlungsansprüche au                                         | ne Identifikationsnummer (PIN) für den Zugang zu meinem<br>If der Zentralen InVeKoS- Datenbank (ZID). |
| Nummer des Betriebsinhaber                                                                          | s auf der Zentralen InVeKoS- Datenbank (ZID):                                                         |
| 129                                                                                                 |                                                                                                    |
|                                                                                                    |                                                                                                    |
| Antragsteller, Name, Vorname, ggf. Unte                                                             | smehmensbezeichnung                                                                                   |
| Antragsteller, Name, Vomarne, ggf. Unte<br>Ortstell                                                 | emehmensbezeichnung                                                                                   |
| Antragsteller, Name, Vorname, ggf. Unte<br>Ortsteil<br>Straße, Hausnummer                           | smehmensbezeichnung                                                                                   |
| Antragsteller, Name, Vorname, ggf. Unie<br>Ortsteil<br>Straße, Hausnummer<br>PLZ, Ort               | smehmensbezeichnung                                                                                   |
| Antragsteller, Name, Vorname, ggf. Unte<br>Ortstell<br>Straße, Hausnummer<br>PLZ, Ort               | smohmensbezeichnung                                                                                   |
| Antragsteller, Name, Vorname, ggf. Unit<br>Oristell<br>Straße, Hausnummer<br>PLZ, Ort               | unetwensbezeichnung<br>Unterschrift des Betriebsinhaber                                               |
| Antragsteller, Name, Vorname, ggf. Unit<br>Ortstell<br>Straße, Hausnummer<br>PLZ, Ort<br>Datum      | Unterschrift des Betriebsinhaber<br>Sie binnen 8 Tagen mit der Post.                                  |

#### **ZID-PIN ist Passwort**

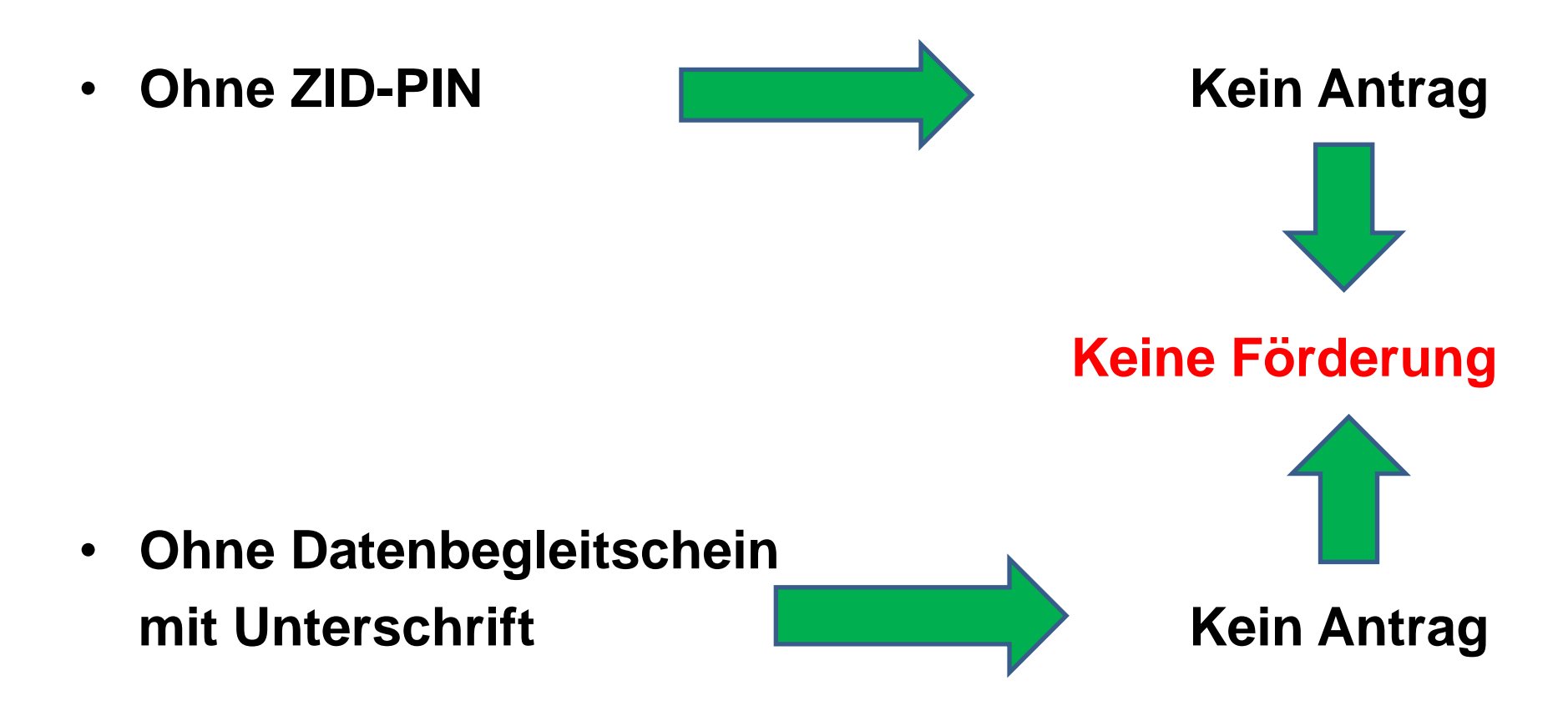

Anmeldefenster: <u>www.agrarantrag-bb.de</u>

| Melden Sie sich hier an, um Ihre Antragsdate        | en zu erfassen                                                                                                    |
|-----------------------------------------------------|----------------------------------------------------------------------------------------------------|
| Betriebsnummer (BNRZD)                              |                                                                                                    |
| Passwort                                            |                                                                                                    |
| Lch bin ein Berater und möchte für einen anderen Be | 14.02.2018 08:24 Aktuelle Neuigkeiten 🛛 😵                                                                                                    |
| Anmelden                                            | 13.02.2018       Achtung: Abschaltung des WebClient am 01.03.2018 (bis 17.KW). Es e         03.01.2018       Wenn Sie nur den Tierbestandsnachweis einreichen möchten bzw. ein         13.11.2017       Achtung: Die Vorjahresdaten für den ELER-Antrag 2018 stehen zum La         Achtung: Abschaltung des WebClient am 01.03.2018 (bis 17.KW). Es erfolgt die Umstellung auf den Agrarförderantrag 2018.] |

- Anmeldefenster:
  - Aktuelle Neuigkeiten am 29.03.2018:

"Der Agrarförderantrag 2018 ist für die Bearbeitung freigegeben. Das Einreichen des Antrags wird ab dem 07.04.2018 möglich sein. "

• Anmeldung:

| ( | i             |                                                                                    |
|---|---------------|------------------------------------------------------------------------------------|
| ( | @             |                                                                                    |
|   |               |                                                                                    |
|   |               | Melden Sie sich hier an, um Ihre Antragsdaten für das Antragsjahr 2017 zu erfassen |
|   |               | Betriebsnummer (BNRZD)                                                             |
|   |               | Passwort                                                                           |
|   |               | Lch bin ein Berater und möchte für einen anderen Betrieb arbeiten:                 |
|   | N             |                                                                                    |
|   |               | Anmelden                                                                           |
|   | $\mathcal{V}$ |                                                                                    |

- Anmeldung erfolgreich:
  - Auswahl des Antrages

| í |                                                                          |
|---|--------------------------------------------------------------------------|
| @ |                                                                          |
|   |                                                                          |
|   | Melden Sie sich hier an, um Ihre Antragsdaten zu erfassen                |
|   | Betriebsnummer (BNRZD) 129980600014                                      |
|   | Passwort ••••••                                                          |
|   | Ich bin ein Berater und möchte für einen anderen Betrieb arbeiten:       |
|   | Anmeldung wird geprüft<br>Achtung! Die Anmeldung erfolgt im System: Test |
|   | Anmelden Bitte wählen Sie den zu bearbeitenden Antrag aus.               |
|   | Agrarförderantrag 2017     Agrarförderantrag 2018     ELER-Antrag 2018   |
|   |                                                                          |
|   |                                                                          |
|   |                                                                          |
|   |                                                                          |
|   |                                                                          |
|   |                                                                          |
|   |                                                                          |
|   |                                                                          |

- Auswahl des zu bearbeitenden Antrages:
  - Agrarförderantrag 2017
  - Agrarförderantrag 2018
  - ELER-Antrag 2018 (aus Herbst 2017)

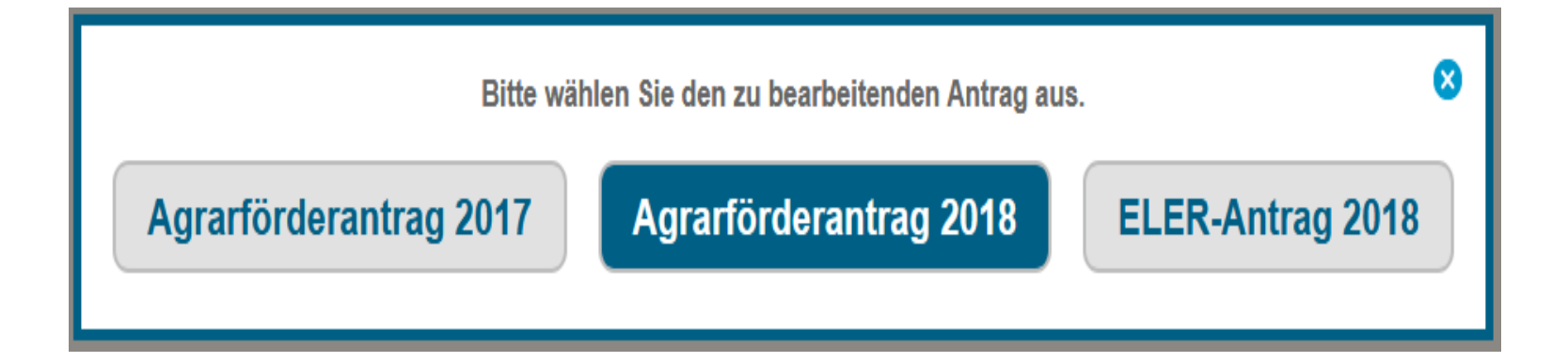

Besonderheit

**Betriebssitz / Flächenlage** 

- Antragsteller(AS) aus anderen Bundesländern(BL) mit Flächen in Brandenburg:
- Antragsteller aus
   Brandenburg mit Flächen in
   anderen Bundesländern

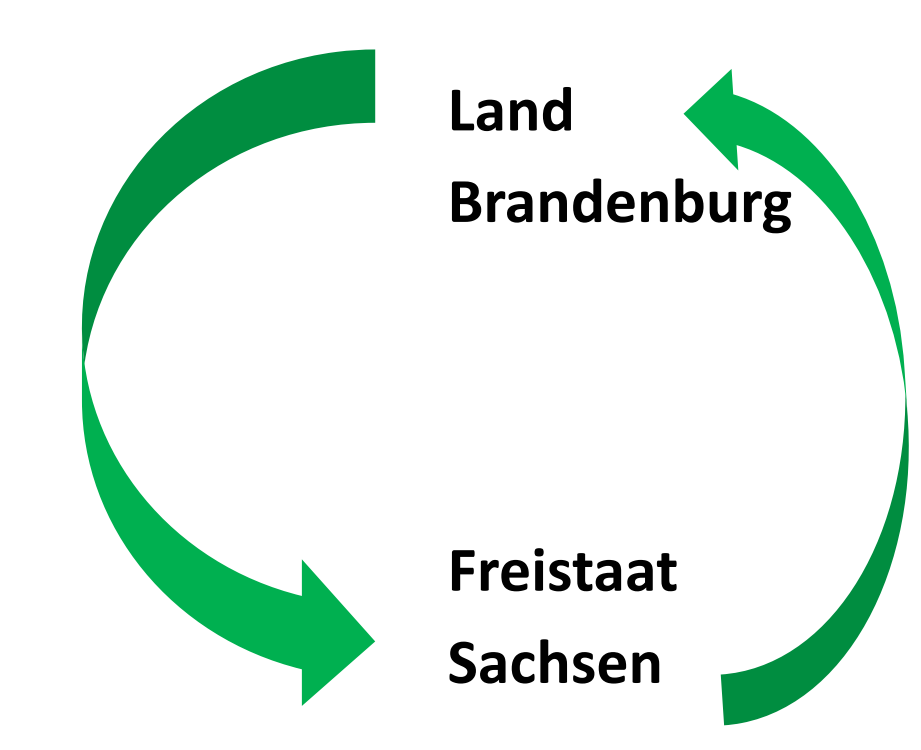

• Antragsteller(AS) aus anderen Bundesländern(BL):

Bei erstmaliger Nutzung des WebClient ist die Kontaktaufnahme mit dem zuständigen Landwirtschaftsamt und die Bekanntgabe der Stammdaten des Nutzers vor der Anmeldung am WebClient erforderlich.

Anmeldung am WebClient:

Die Anmeldung erfolgt mit der vorhandenen BNRZD (des eigenen BL) und der ZID-PIN.

Auswahl der "Art der Antragstellung"

#### • Auswahl "Art der Antragstellung" für AS aus anderen BL:

Wählen Sie als Antragsteller mit Betriebssitz in einem anderen Bundesland die Art der Antragstellung:

Ausschließlich Flächen für Direktzahlungen erfassen

AUKM-Antrag und Flächen für Direktzahlungen erfassen

- 1. Flächenbearbeitung im NN und GIS ohne Antragstellung in BB Einreichung in BB: Flächen (NN incl. Geometrien) und Stammdaten
- Flächenbearbeitung im NN und GIS und Bearbeitung der Anträge für
   Säule(KULAP, FP 50)
   Einreichung in BB: Flächen und alle Antragsformulare/Anlagen
   <u>außer</u> "Sammelantrag [DZ]" Direktzahlungen Antrag "zu Hause"

- Antragsteller aus Brandenburg mit Flächen in anderen Bundesländern
- 1. Anmeldung bei den zuständigen Ämtern im anderen Bundesland
- 2. Zeichnen der Flächen in der Software des anderen Bundeslandes
- 3. Numerische Eingabe der Daten in WebClient Brandenburg für den Greening-Rechner

• Auswahl erfolgt:

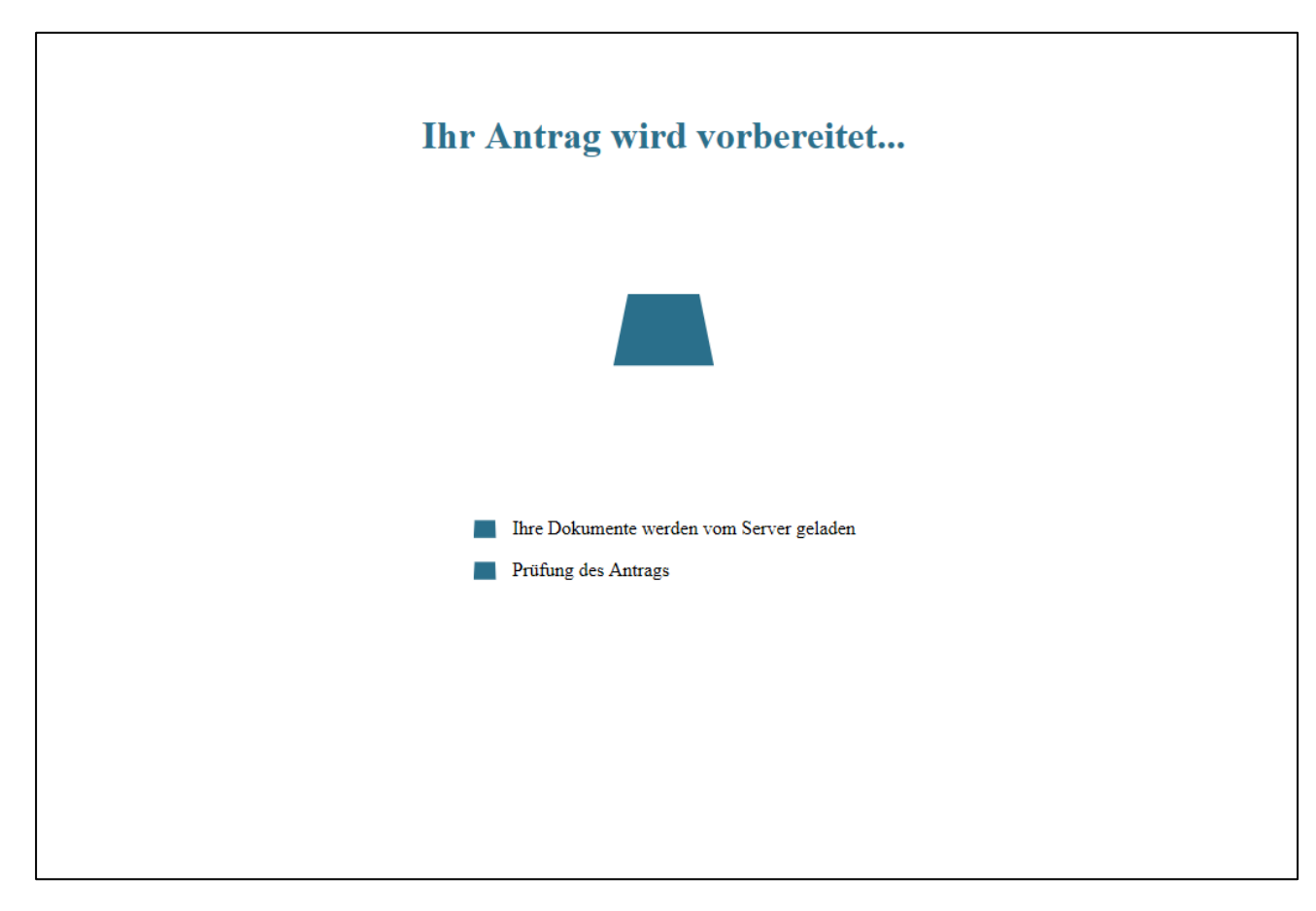

#### **Startseite Dokumenten-Ansicht:** ullet

- Dokumentenbaum ٠
- Dokumentenliste •
- Meldungen •

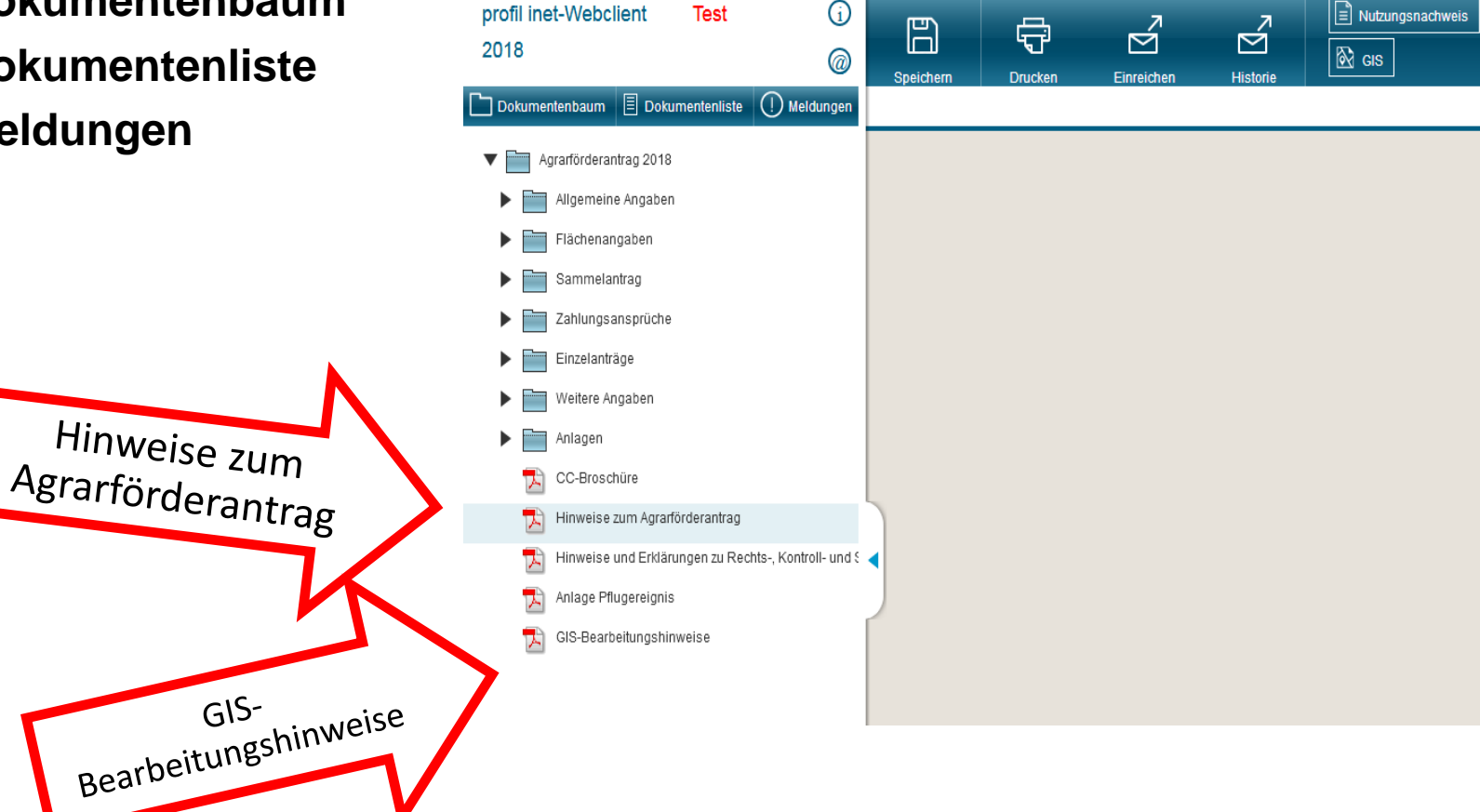

- Erläuterungen und Hinweise zum Antrag auf Agrarförderung
  2018
- Stand: 08.03.2018

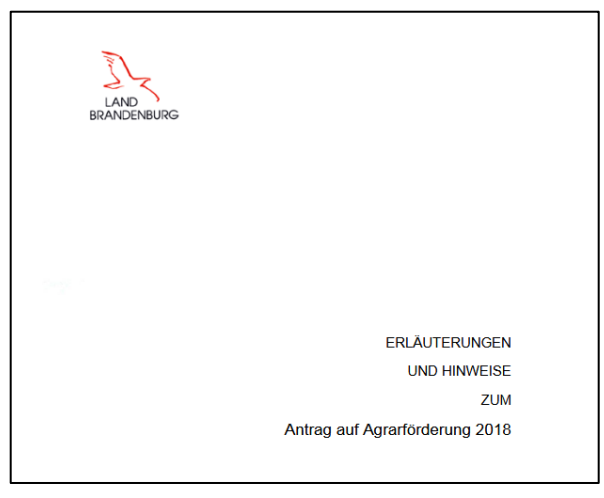

- GIS Bearbeitungshinweise 2018
- Stand: 08.03.2018

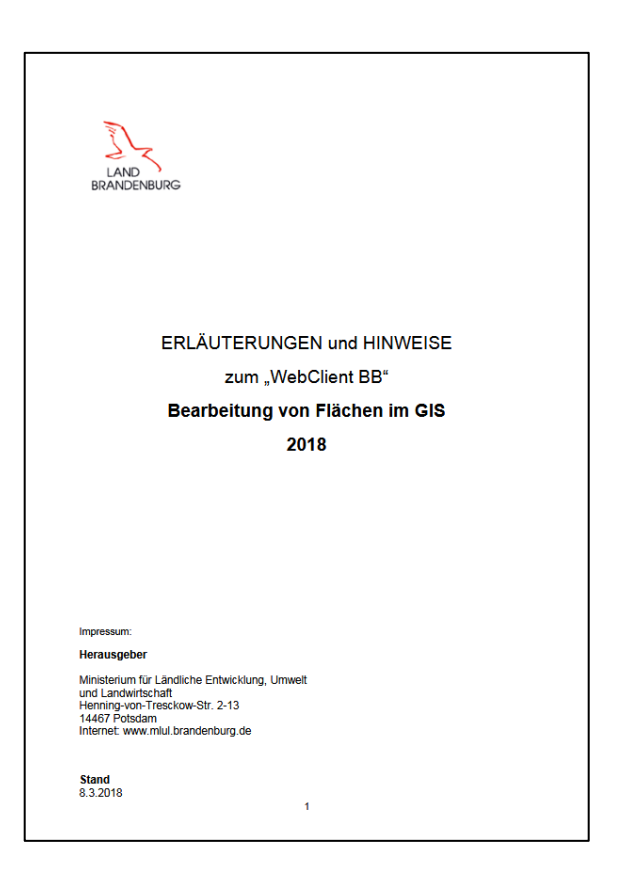

- Startseite Dokumenten-Ansicht: Formulare + PDF
- Stammdaten
- Betriebsprofil
- Aktiver Betriebsinhaber
- Bestandsregister Pferde
- Nutzungsnachweis
- GIS-Antragsgeometrien
- Greening
- Sammelantrag
- Übersicht ZA
- Einzelanträge (Fp 50,8xx)
- Tierbestandsnachweis
- Anlagen

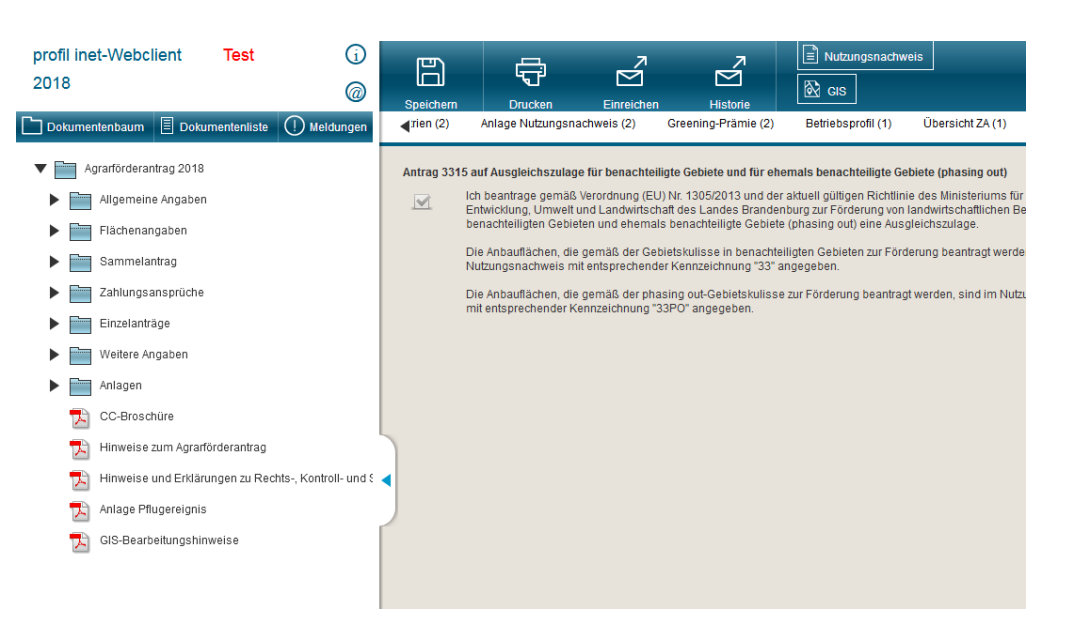

- GIS-Ansicht neue Funktionen 2018:
- Landschaftselemente im GIS suchen
- Bindungen im GIS vergeben
- Verkleinerung der Stützpunkte beim Ändern einer Parzellengeometrie
- Anzeige der Flächengröße beim "Parzelle ändern"
- Erweiterung des Maptipp zum Feldblock um Hauptbodennutzung
- Mehrmaliges Vortragen von Parzellen aus den Vorjahresdaten
- GIS-Ausdruck enthält Werte zu Beantragung der Parzellen im Feldblock
- Bindungsauswahl "alle Bindungen zum NC zulassen" und Anzeige ungültiger Bindungen zum Feldblock

- GIS-Ansicht neue Funktionen 2018:
- Verfeinerung der Eingabe zur "Streifenbreite"- nun Angabe mit einer Nachkommastelle möglich
- Setzen der Bindung 33/33PO (AGZ) f
  ür alle in der/n Kulisse/n liegenden GP durch Haken zum Antrag FP3315
- Snappen an ALKIS-Grenzen
- Verlaufsanzeige für Nutzer (Bitte warten)
- Eingabe "ÖVF" bei Erfassung einer neuen GP und Arbeiten im Detailbereich (Teilfläche)
- Verbesserung der Eingabe des Nutzungscodes (Leerzeile eingefügt, Scrollen in Auswahlbox)

- GIS-Ansicht neue Funktionen 2018:
- Flächen außerhalb der Referenz beantragen- erweitert (fachlich angepaßt) – funktioniert mit dem update Ende April!
- Verwaltung importierter Geometrien- Neues Werkzeug im GIS
- Neuer Layer "Überlappungsgeometrien auf Nachbarflächen"

#### GIS-Ansicht: Schlag-Geometrien vortragen

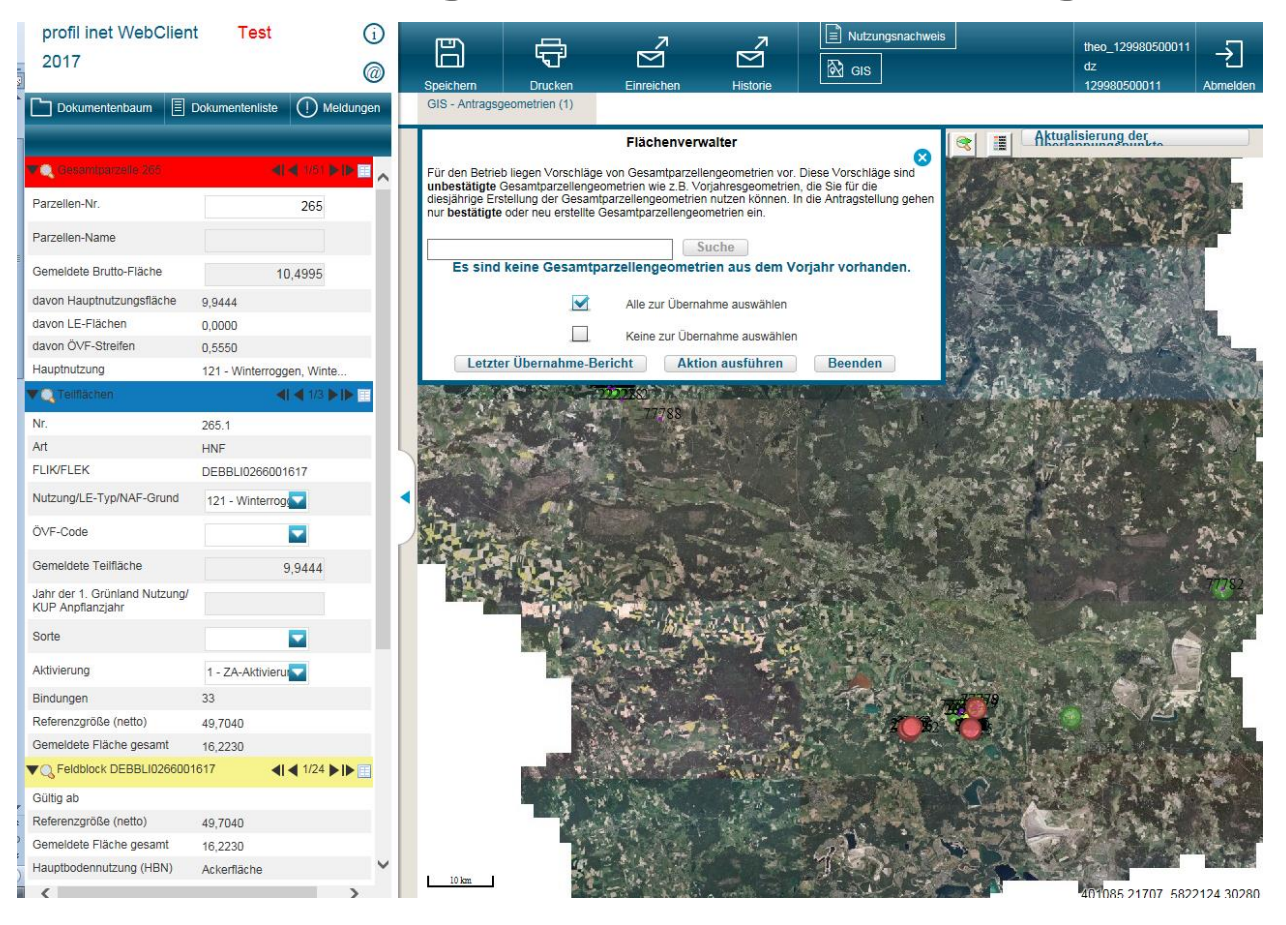

- GIS-Ansicht: Schlag-Geometrien vortragen
- Flächenverwalter öffnen
- Alle Schläge auswählen
- Einzelne Schläge
- Bericht

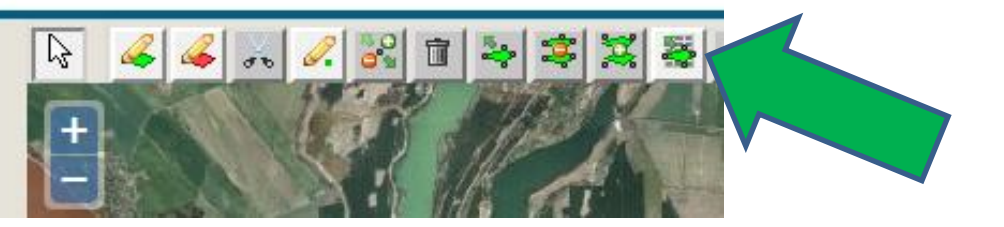

| Speichern                                                                                                    | Drucken E<br>bestandsnachweis (1)  | Einreichen<br>Anlage Nut                      | Historie<br>zungsnachweis (1)                    | B Nutzungsna | chweis<br>Änderu |  |
|----------------------------------------------------------------------------------------------------|------------------------------------|-----------------------------------------------|--------------------------------------------------|--------------|------------------|--|
| Flächenverwalter Für den Betrieb liegen Vorschläge von Gesamtparzellengeometrien vor. Diese Vorschläge sind unbestätigte Gesamtparzellengeometrien wie z.B. Vorjahresgeometrien, die Sie für die diesjährige Erstellung der Gesamtparzellengeometrien nutzen können. In die Antragstellung gehen nur bestätigte oder neu erstellte Gesamtparzellengeometrien ein.  Suche Es sind keine Gesamtparzellengeometrien aus dem Vorjahr vorhanden. |                                    |                                               |                                                  |              |                  |  |
| Letzte                                                                                                    | ☐ A<br>☑ k<br>er Übernahme-Bericht | Alle zur Überna<br>Keine zur Übern<br>t Aktie | hme auswählen<br>nahme auswählen<br>on ausführen | Beenden      |                  |  |
|                                                                                                    | Yaka A                             |                                               | V AMASI                                          |              | 7                |  |

- GIS-Ansicht: Modell Gesamtparzelle
- Hauptnutzungsfläche: 1x
- LE: mehrere möglich
- Streifen: z.B. Pufferstreifen
- NAF: Nicht-Antragsfläche z.B. Parkplatz, Festwiese
- NBF: Nicht beihilfefähige Fläche Sperrflächen (Strommasten)
- Loch: andere Gesamtparzelle AS Gesamtparzelle eines Nachbarn

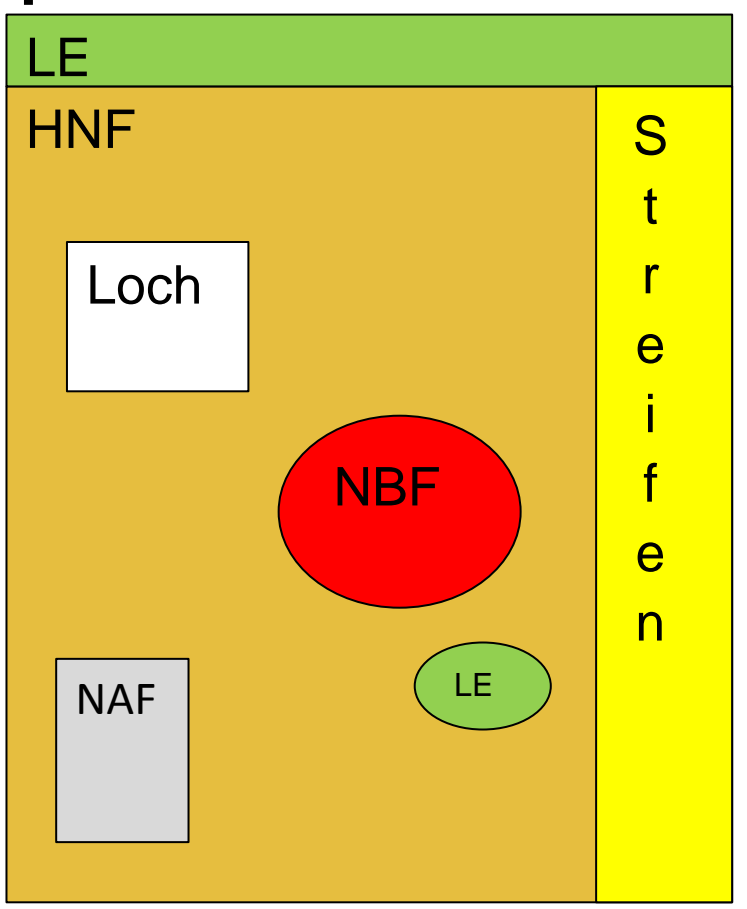

- GIS-Ansicht: Legende und Einstellungen
- Luftbild
- ALKIS
- Gesamtparzellen
- Nachbarparzellen
- Überlappungen
- Vorjahresgeom.
- Kulissen

| 2018                                                                        | Dokumentenliste 🕕 Mel        | dungen   | speichern Drucken<br>SIS - Antragsgeometrien (2) | Einreichen Historie              | Sis Cis                   |                       | 780600014 Abmet                          |
|-----------------------------------------------------------------------------|------------------------------|----------|--------------------------------------------------|----------------------------------|---------------------------|-----------------------|------------------------------------------|
| Q Gesantparzella 48                                                         | <b>∢i ∢</b> 37788 <b>⊳ i</b> |          | 3 4 9. 8 1                                       | *****                            |                           |                       | Aktualisierung der<br>Überlannungspunkte |
| Parzellen-Nr.                                                               | 48                           | Legend   | le und Einstellungen                             |                                  |                           |                       |                                          |
| Parzellen-Name                                                              |                              | Anzeige' | Stil                                             | Name                             | Beschriftung?             |                       |                                          |
| Gemeldete Brutto-Fläche                                                     | 3,7342                       |          |                                                  | Hintergrundbild Brandenburg      | Deserminung:              |                       | DEBBL10371302148                         |
| lavon Hauptnutzungsfläche                                                   | 37342                        |          |                                                  | Luftbild Fein                    |                           |                       |                                          |
| Javon LE-Flächen                                                            | 0,0000                       |          |                                                  | Amtliches                        | 1.                        |                       |                                          |
| avon Streifen                                                               | 0,0000                       |          |                                                  | (ALKIS)                          | onssystem                 |                       |                                          |
| lauptnutzung                                                                | 122 - Sommerroggen,          |          |                                                  | Fluren und Gemarkungen           |                           |                       |                                          |
|                                                                             | Somme                        |          |                                                  | Nichtbeihilfefähige Flächen      |                           |                       | K                                        |
|                                                                             |                              |          |                                                  | Flurstücke                       | 1                         | _/ 1/3                |                                          |
| Jr.                                                                         | 48.01                        |          | a beschriftet                                    |                                  |                           |                       |                                          |
| IIK/FLEK                                                                    | DEBBI 10371302298            |          |                                                  | Feldblöcke                       |                           |                       |                                          |
| lutrupal E Trable Crupa                                                     |                              |          |                                                  |                                  |                           |                       |                                          |
| uzung/ze-typ/www-orana                                                      | 122 - Sommerr                |          | unbeschriftet                                    | Landschaftselemente              |                           | -                     |                                          |
| VF-Code                                                                     |                              | Zeige    | Längentipp an                                    |                                  |                           |                       |                                          |
| emeldete Teilfläche                                                         | 3,7342                       | 🗹 An Lir | nie schnappen                                    |                                  |                           |                       |                                          |
| ahr der 1. Grünland Nutzung/<br>Iahr zuletzt gepflügt (SH)/<br>Anpflanzjahr |                              | Hi       | ilfslinien Nur<br>öschen                         | Hintergrundbild<br>anzeigen wied | Standard<br>Ierherstellen |                       |                                          |
| Sorte                                                                       |                              |          |                                                  |                                  |                           |                       |                                          |
| ktivierung                                                                  | 1 - ZA-Aktivierur            |          |                                                  |                                  |                           |                       |                                          |
| indungen                                                                    | 33 Bearbeiten                |          | - And And A                                      |                                  |                           | and the second second |                                          |
| teferenzgröße (netto)                                                       |                              |          | and the second                                   |                                  | LAV                       |                       |                                          |
| amaldata Elächa gasamt                                                      |                              |          |                                                  |                                  | 7.07                      |                       |                                          |

- GIS-Ansicht: Legende und Einstellungen
   NEU 2018:
- Flurstücke
- Inhalte ausblenden und einblenden
- Beschriftung Feldblöcke, LE

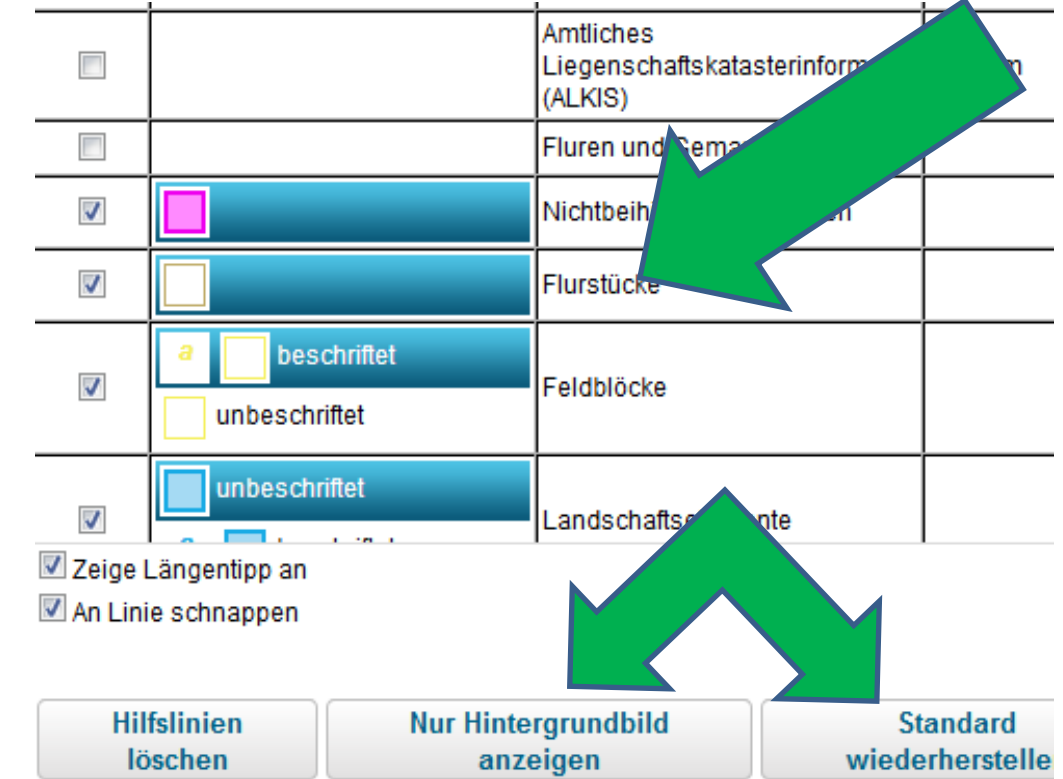

GIS-Ansicht: neue Schläge zeichnen

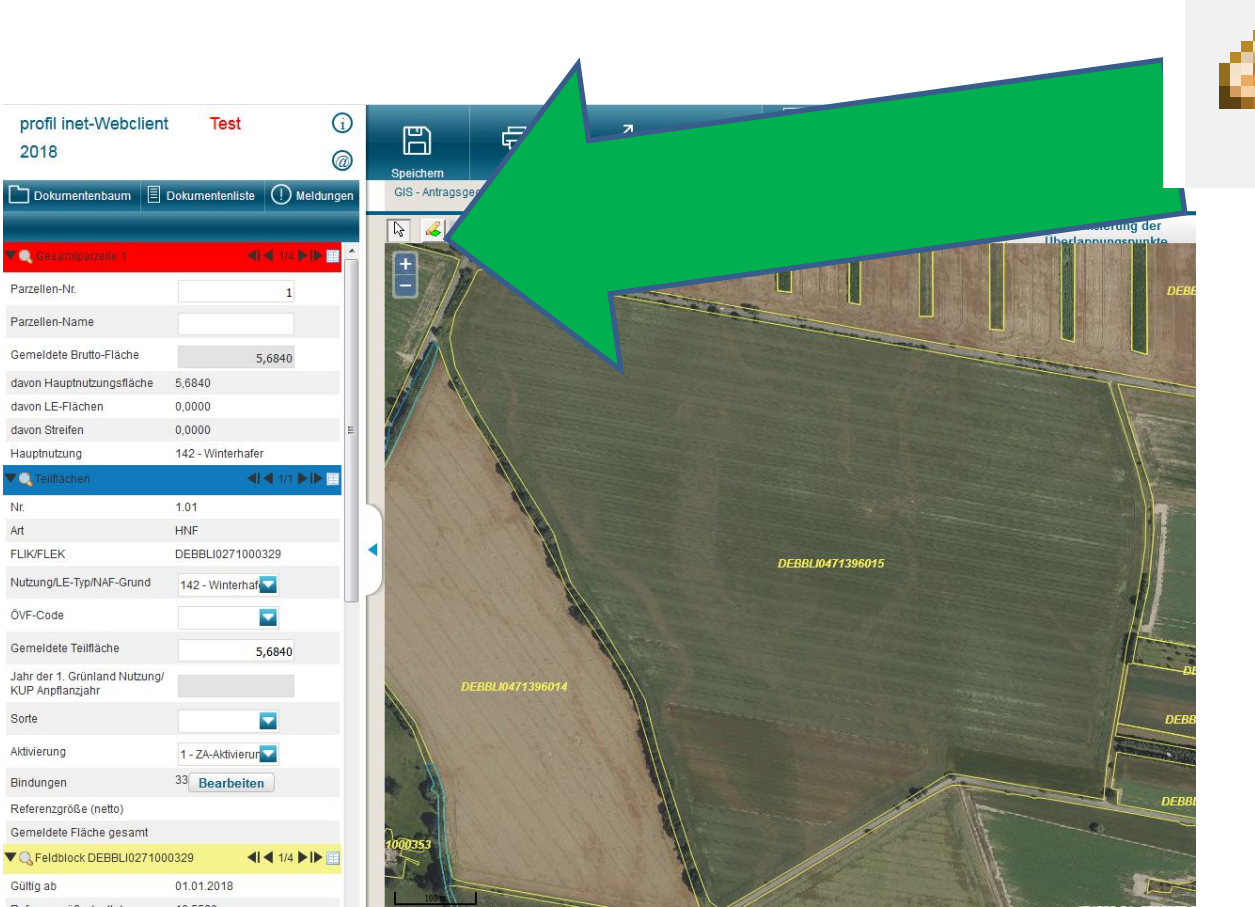

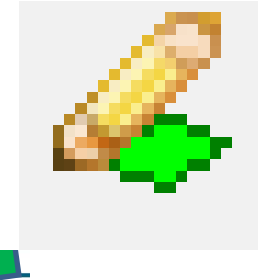

#### • GIS-Ansicht:

### Nutzung, Aktivierung und Bindung speichern

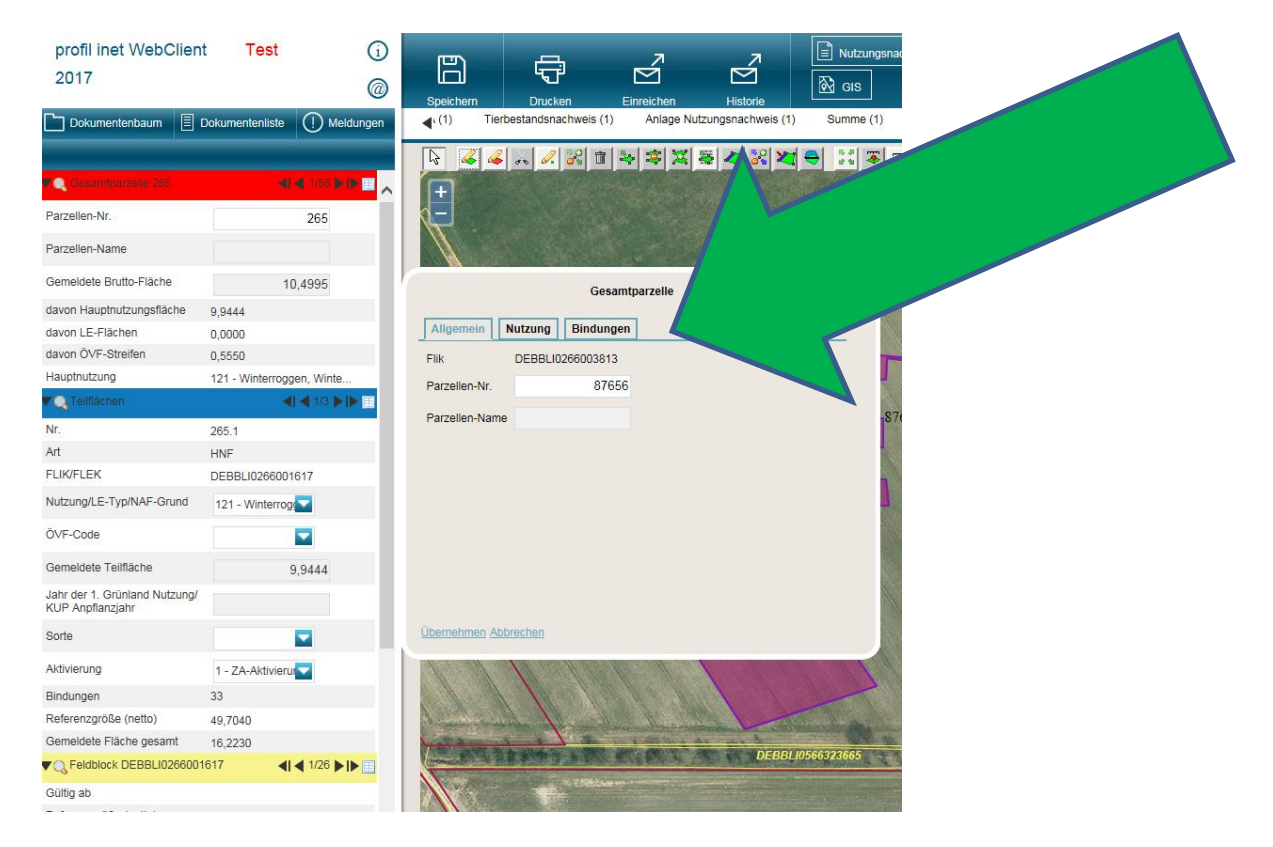

#### Import von Geometrien: im Nutzungsnachweis

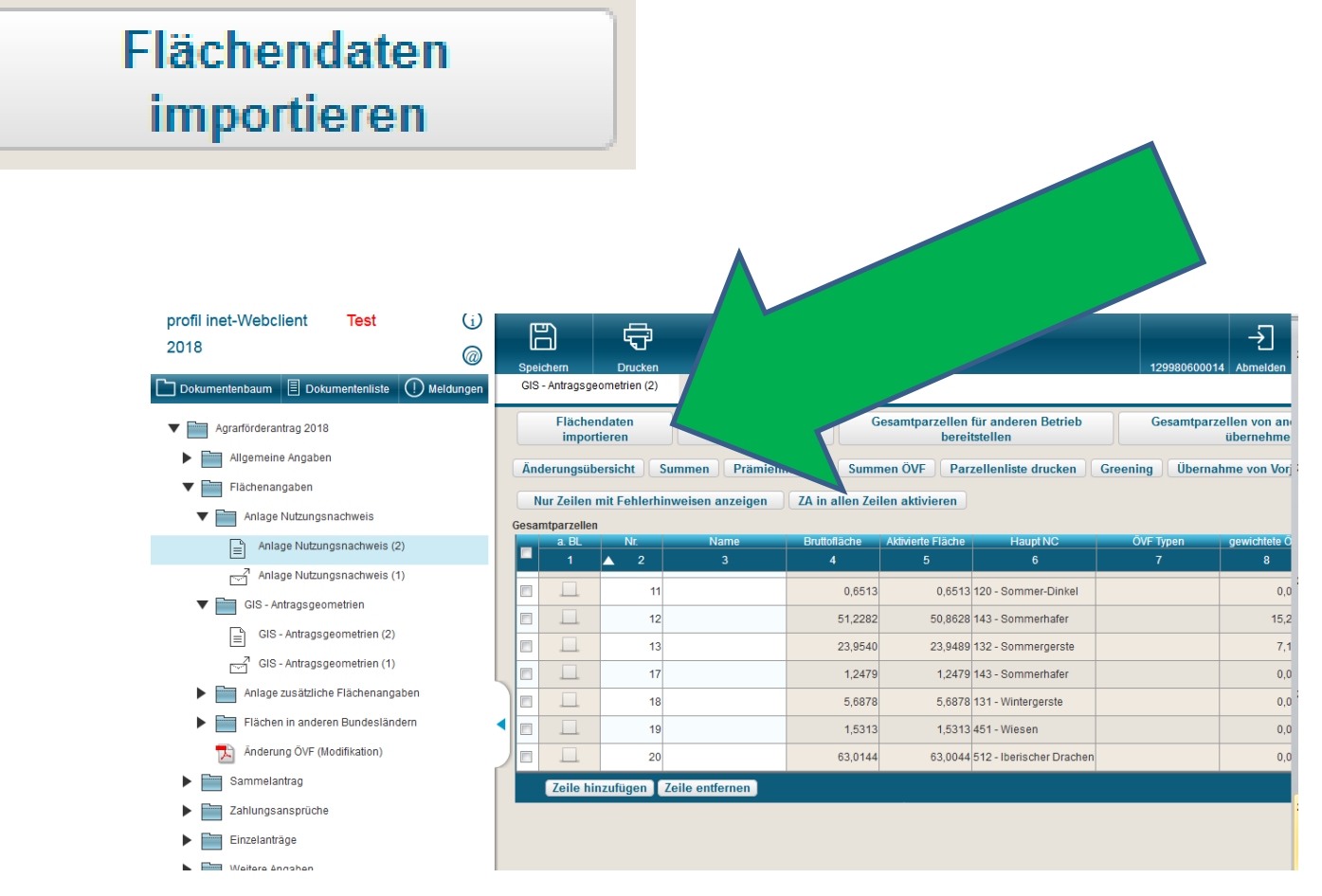

• Import von Geometrien: im GIS Bereich

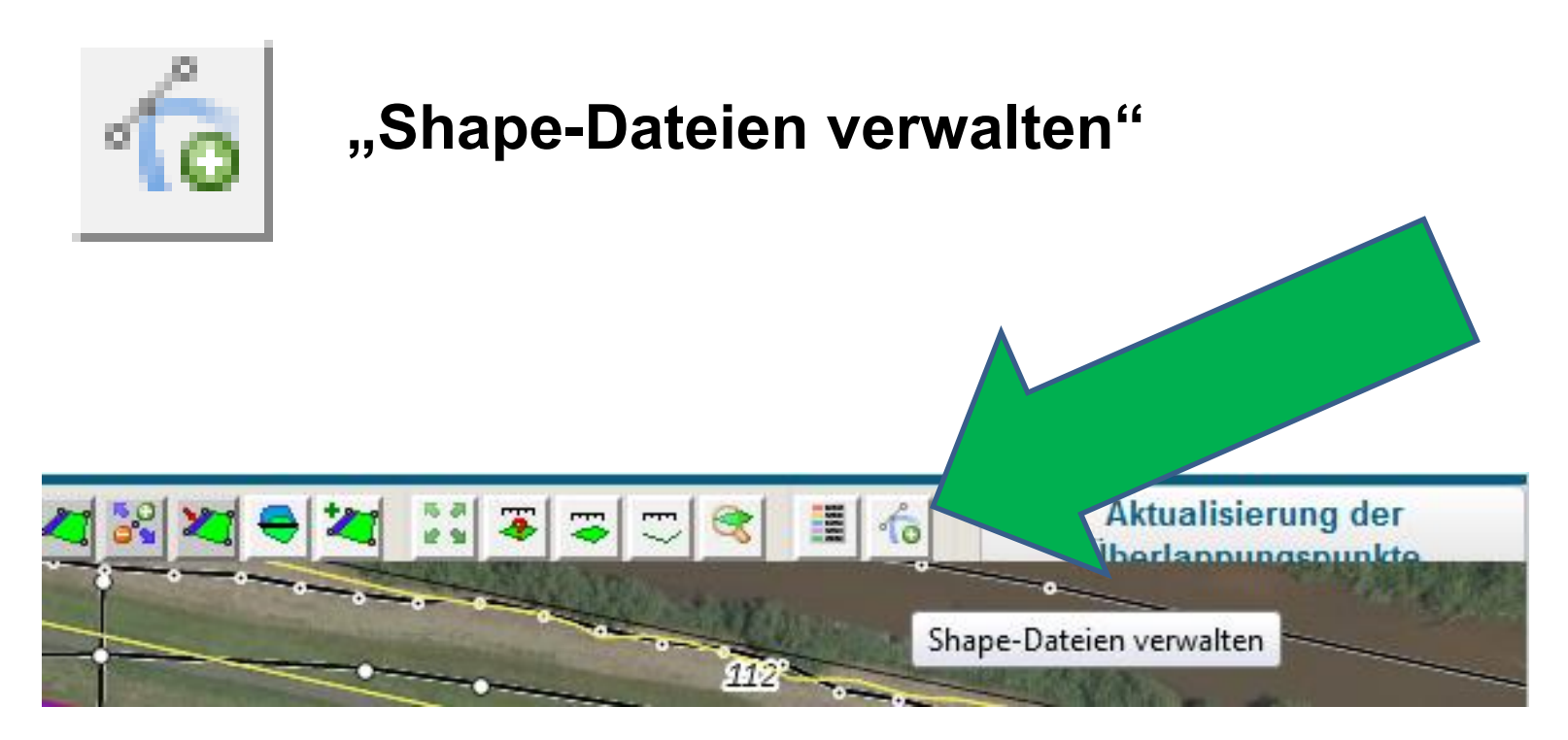

Import von Geometrien:

| Imment Ancietant                                          |                                                                                                    |
|-----------------------------------------------------------|----------------------------------------------------------------------------------------------------|
| Import-Assistent<br>Auswahl der Daten<br>Import-Protokoll | Bitte wählen Sie ein Zip-Archiv (* zip) aus, welches die zu in Dateien enthält.         Datei:       Durchsuchen         Datei:       Durchsuchen         Lösche die zuvor importierten Geometrien aus der Karte.         Es können nur Polygone als Geometrien importiert werden und keine Linien, Punkte oder andere Arten. Vergewissern Sie sich, dass das Zip-Archiv keine Ordner enthält. Zu einer gültigen Shape-Datei gehören immer .shp .shx .dbf. Eine zusätzliche .prj Datei ist zu empfehlen, damit das verwendete Koordinatensystem richtig erkannt werden kann. |
|                                                           | Zurück Weiter                                                                                                    |

• Import von Geometrien:

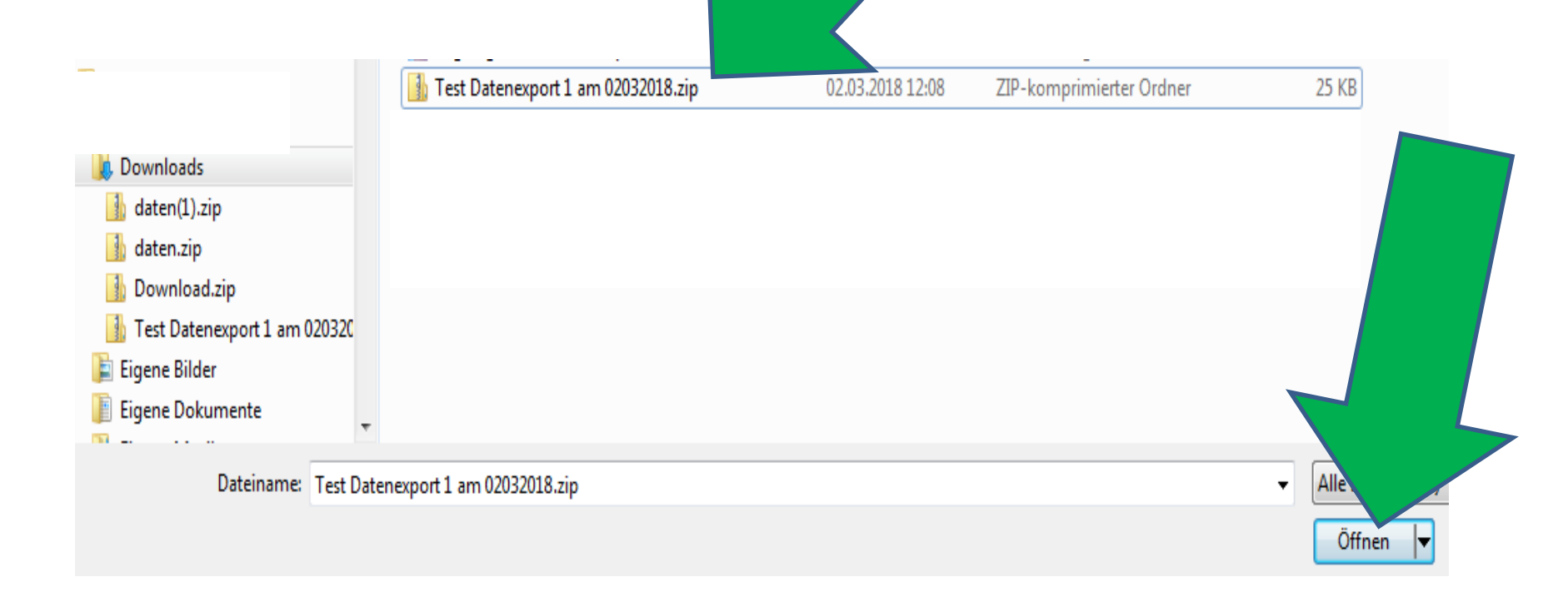

• Import von Geometrien:

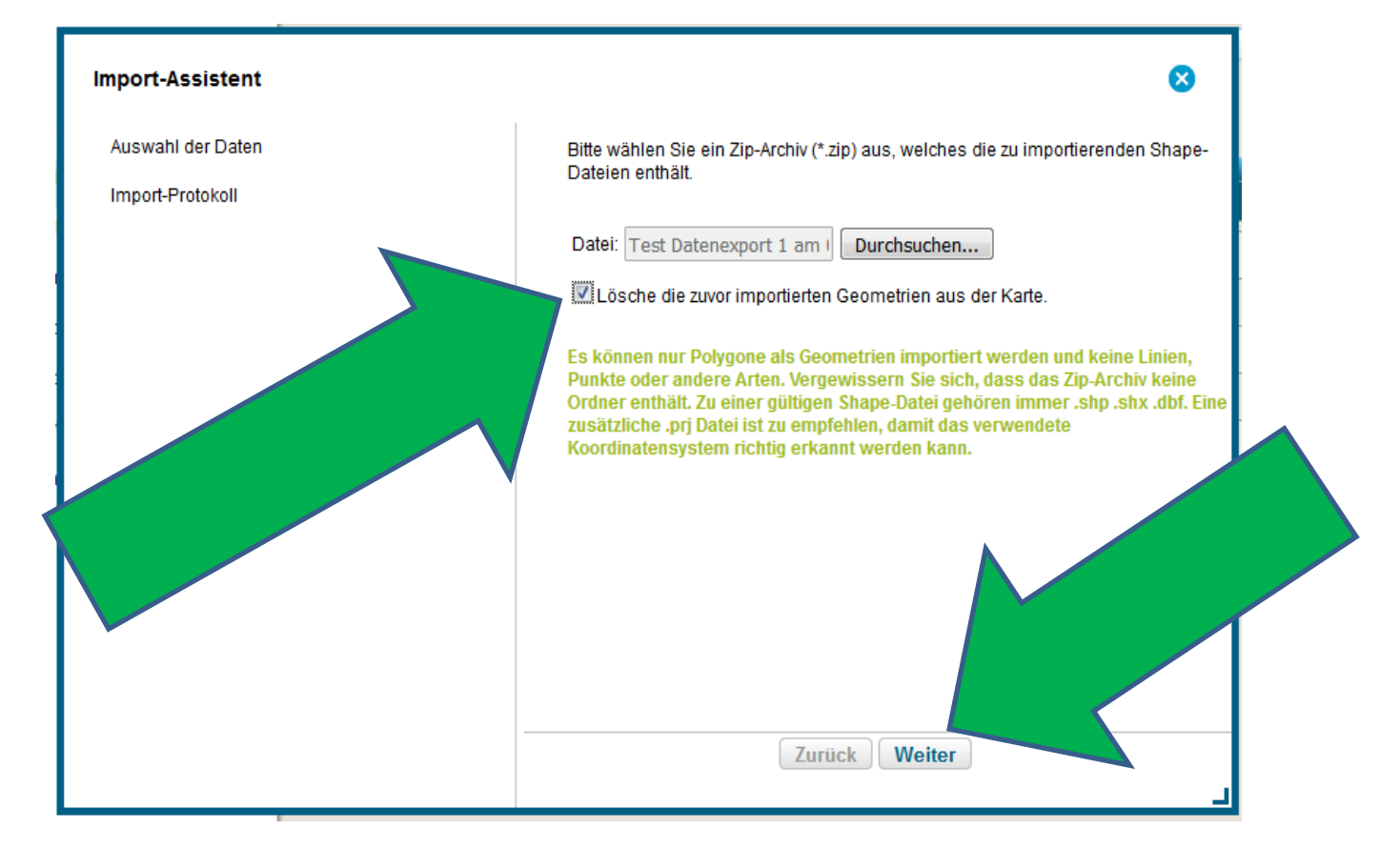

#### • Import von Geometrien:

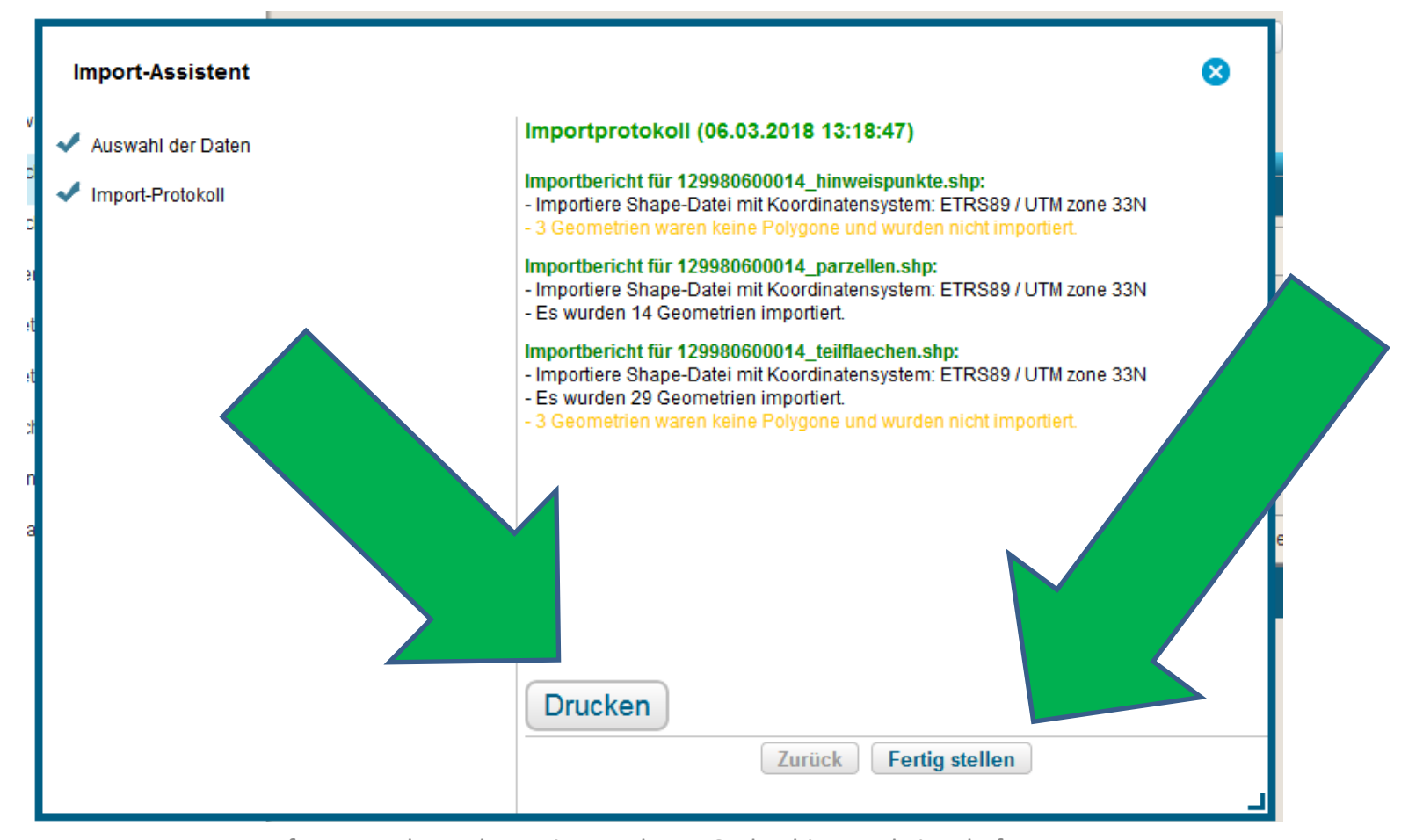

#### Import von Geometrien:

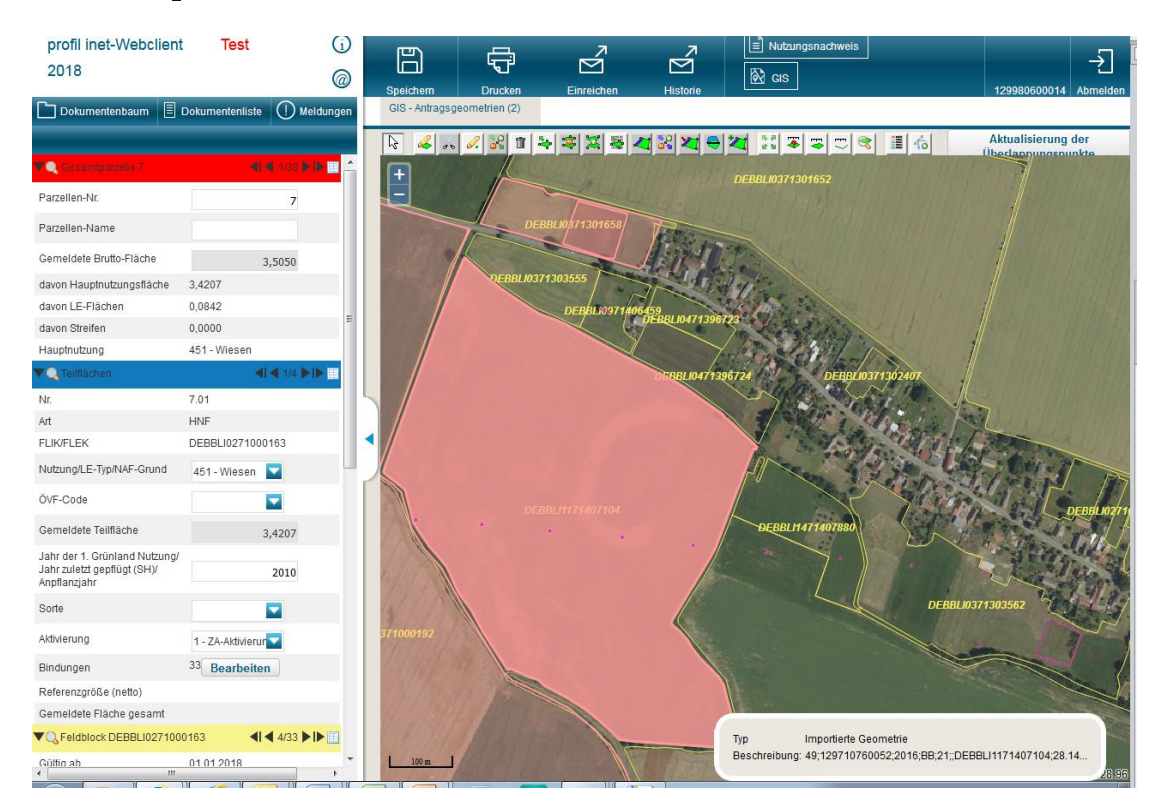

#### importierte Geometrie in rosa

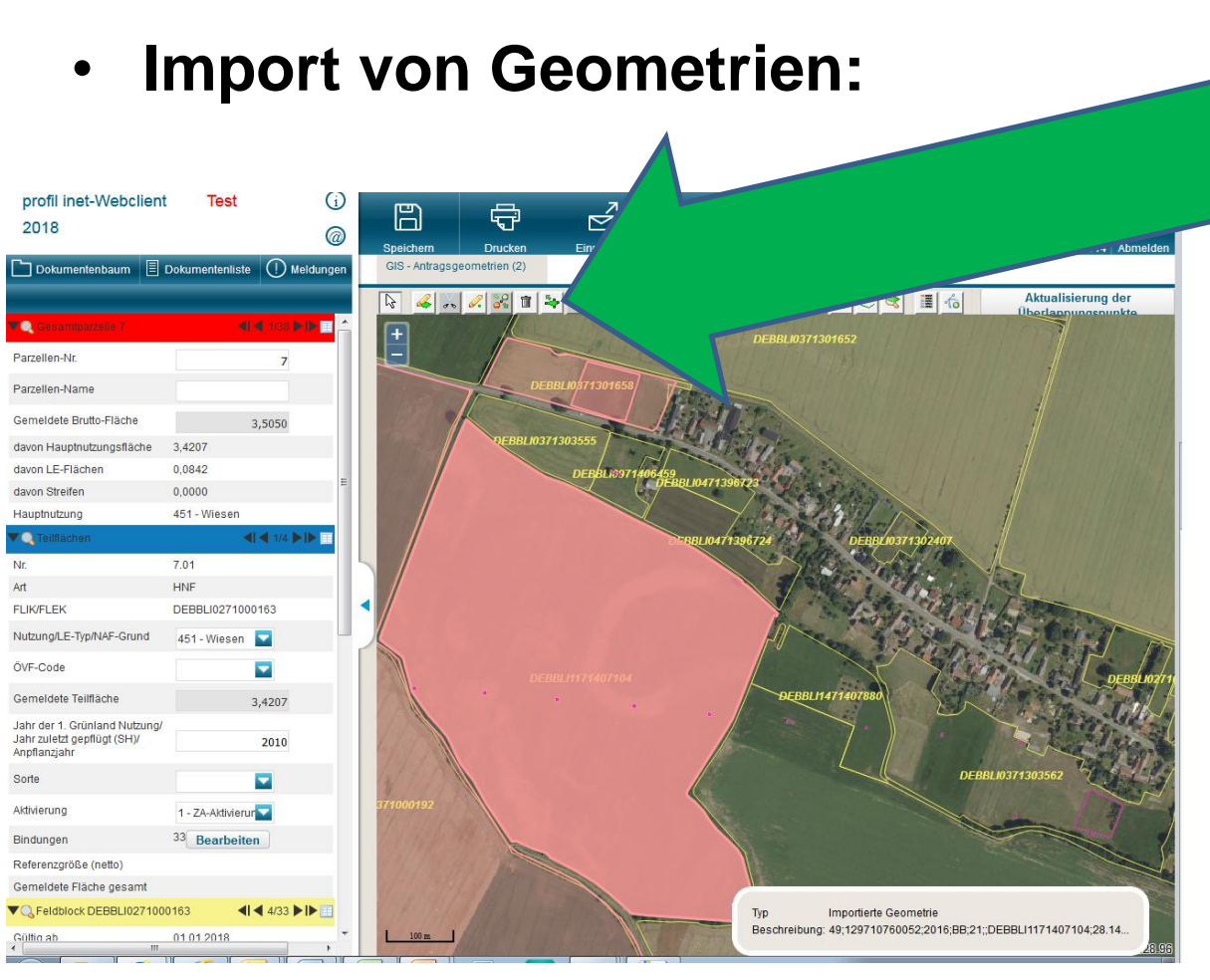

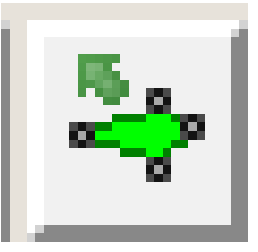

ausgewählte Geometrie als beantragte Fläche übernehmen

- Import von Geometrien:
  - Daten zur Gesamtparzelle eingeben (Nr., Nutzung, Aktivierung, Bindung)

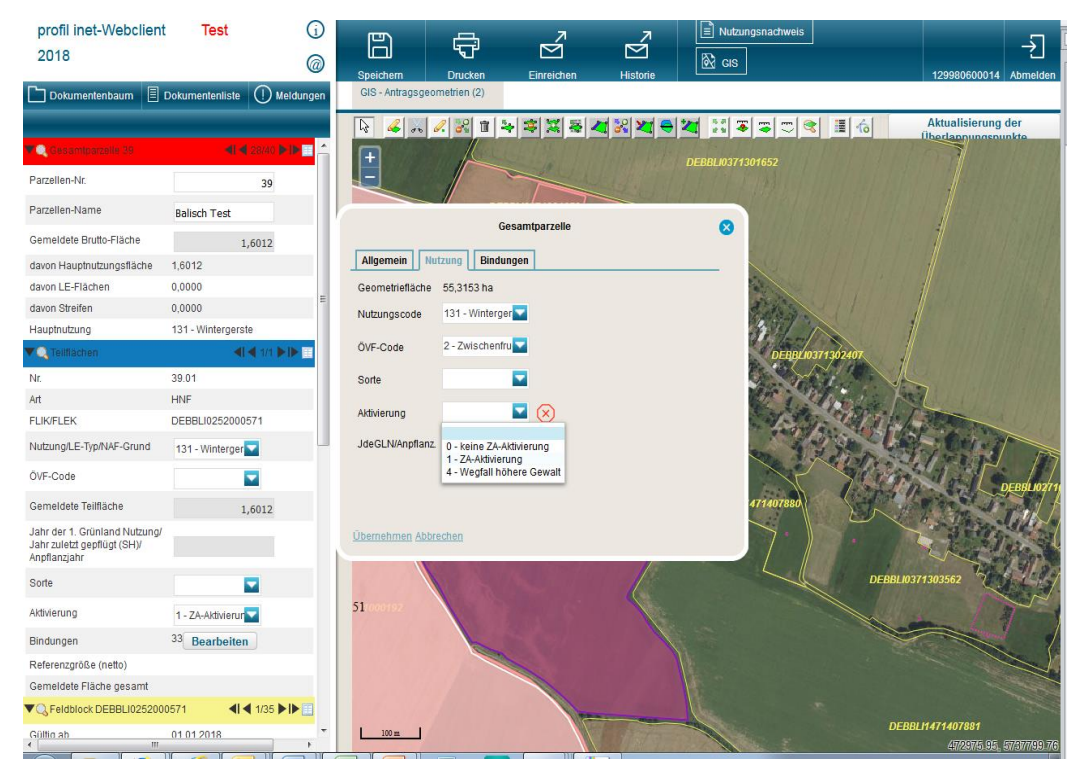

#### GIS-Ansicht:

• Die Überlappung mit Nachbarparzelle wird angezeigt, sobald der Nachbar seine Fläche gespeichert hat.

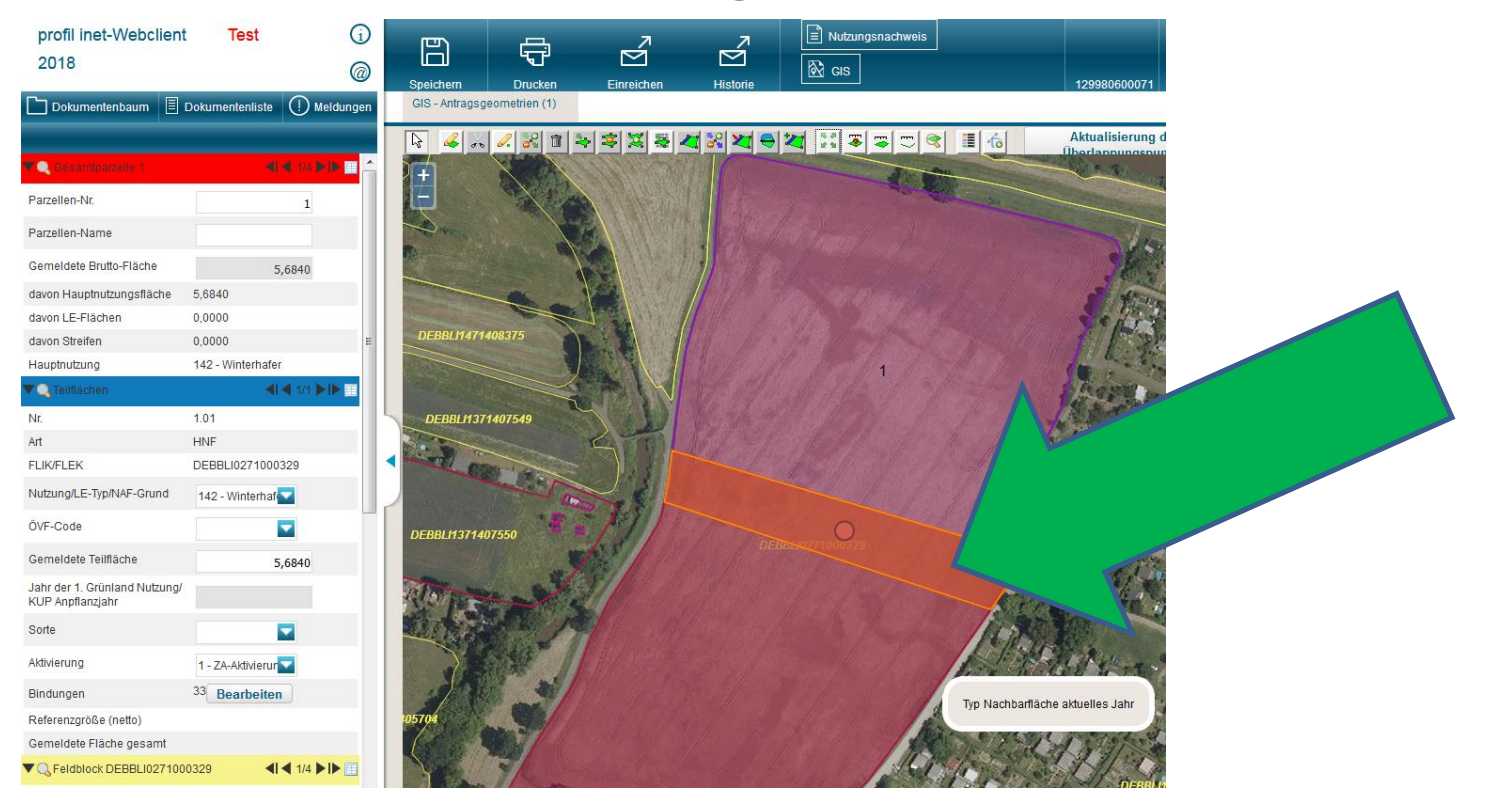

#### GIS-Ansicht:

- bei Überlappung mit Nachbarparzelle Werkzeug:
- "Schneidet die Geometrie an
- den Nachbargeometrien ab" anklicken

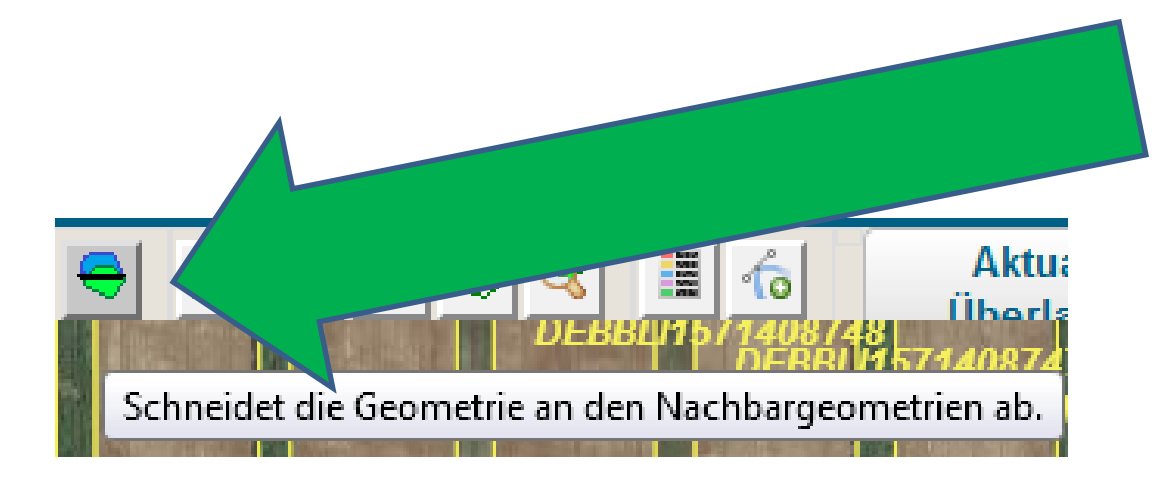

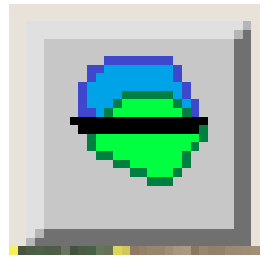

#### GIS-Ansicht:

- Die Überlappung zurücknehmen, wenn der Nachbar die Fläche besitzt.
- Gesamtparzelle anwählen! + Werkzeug "Schneidet die Geometrie an den Nachbargeometrien ab" anklicken

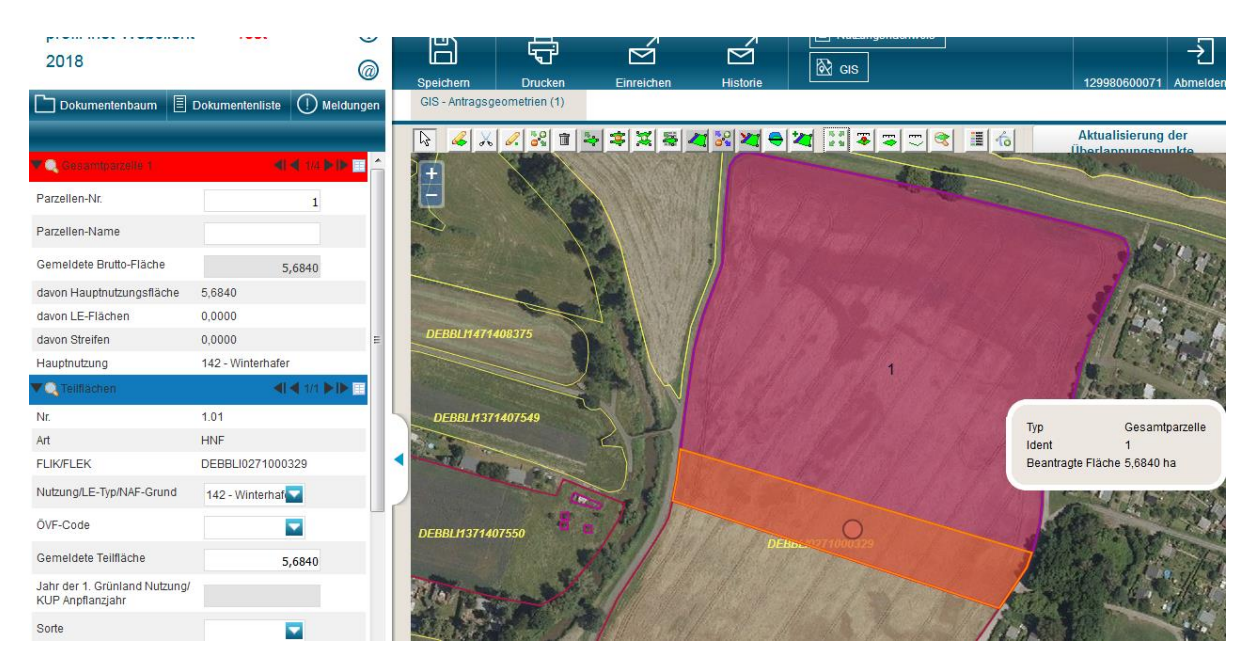

#### GIS-Ansicht:

 Die Überlappung wird zurückgenommen bis an die Grenze der Nachbarparzelle.

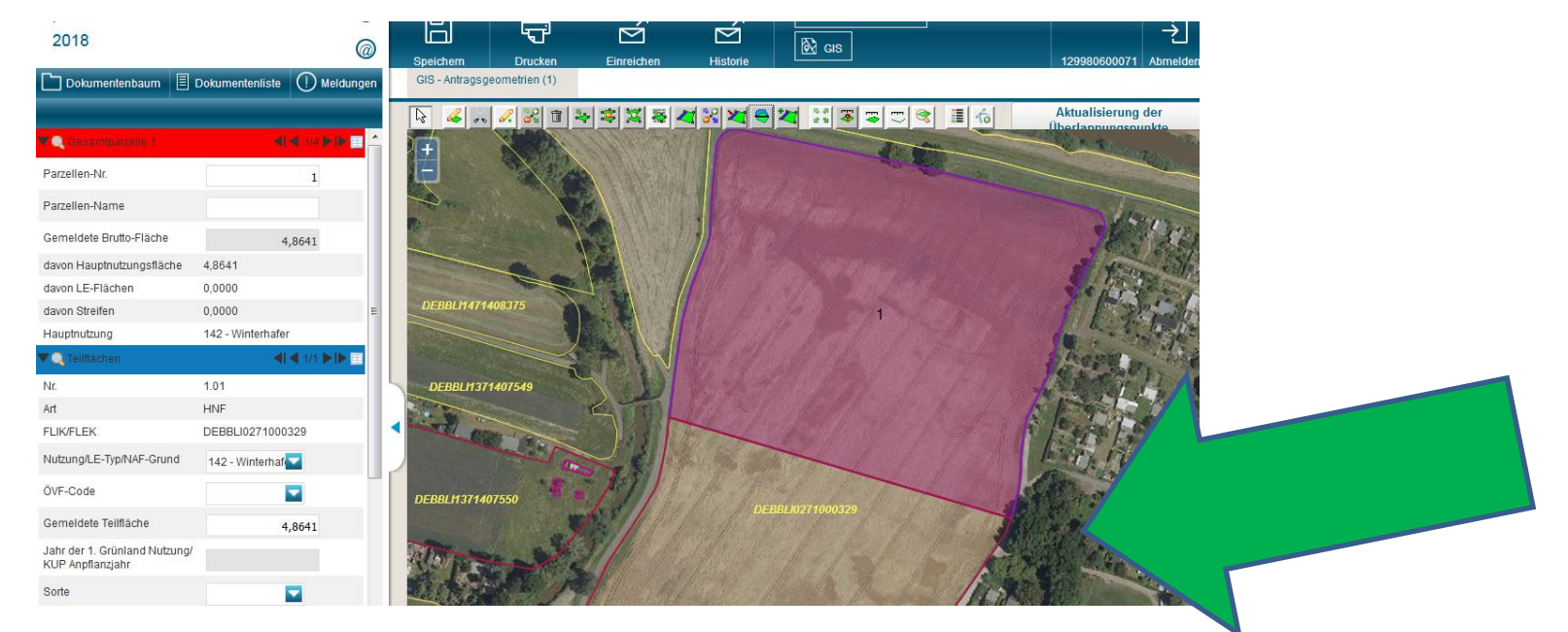

- Nutzungsnachweis Funktionen:
- ZA in allen Zeilen aktivieren
- Gesamtfläche unter Summen
- Änderungsübersicht

 NEU:
 Bindung 33 ist mit Antragshaken an allen Parz. dran!
 Vertragsnaturschutz beachten (ehem.FP60)

| profil inet WebClient Test (j)<br>2017 @<br>Dokumentenbaum [] Dokumentenliste (j) Meldungen | Spechern Drucken Ett<br>dandsregister bei Pensionspferdehaltung                                            | rreichen Historie (1) Übersicht Z                                                                           | ngsnachweis theo_<br>dz<br>12998<br>k.(1) Tierbestandsnachweis (1) An | 129980500011 |
|---------------------------------------------------------------------------------------------|----------------------------------------------------------------------------------------------------|----------------------------------------------------------------------------------------------------|-----------------------------------------------------------------------|--------------|
| Antragsdokumente 2017     Allgemeine Angaben     Stammdaten                                 | Flächendaten exportieren<br>Änderungsübersicht Sumr<br>Nur Zeilen mit Fehlerhinweisen a<br>Gesamtbarzellen | Flächen für anderen Betrieb bereitstelle<br>nen Prämienflächen Sumn<br>nzeigen ZA in allen Zeilen aktiviere | n Flächen von anderem Betrieb<br>nen ÖVF Parzellenliste drucken<br>n  | übernehmen   |
| Betriebsprofil (1)                                                                          | Nr. Name                                                                                                   | Bruttofläche Aktivierte Fläche                                                                              | Haupt NC ÖVF Typ                                                      | en ha ÕVF    |
| Aktiver Betriebsinhaber (1)                                                                 |                                                                                                    | 3 4                                                                                                    | 5 6                                                                   | 7            |
| Bestandsregister bei Pensionspferdehaltung (1)                                              |                                                                                                    | 0,0000 4,2270                                                                                               |                                                                       | 0.00         |
| Flächen von verbundenen Unternehmen                                                         |                                                                                                    | 0,0000 0,6694                                                                                               |                                                                       | 0,00         |
| Flächenangaben                                                                              | 161                                                                                                    | 0.0000 0.7411                                                                                               |                                                                       | 0.00         |
| Anlage Nutzungsnachweis                                                                     |                                                                                                    | 0,0000 0,0000                                                                                               | 120 - Sommer-Dinkel                                                   | 0,00         |
| Anlage Nutzungsnachweis (1)                                                                 | 201                                                                                                    | 0,0000 1,2882                                                                                               | 452 - Mähweiden                                                       | 0,00         |
| Anlage Nutzungsnachweis (Vorj.)                                                             | 5                                                                                                    | 0,0000 8,1233                                                                                               | 125 - Wintermenggetreide                                              | 0,00         |
| GIS - Antragsgeometrien (1)                                                                 |                                                                                                    | 0.0000 0.7464                                                                                               |                                                                       | 0.00         |
| Greening (1)                                                                                | Zelle ninzurugen Zelle entre                                                                               | rnen                                                                                                    |                                                                       |              |
| Befreiung von der Anbaudiversifizierung aufgrun                                             |                                                                                                    |                                                                                                    |                                                                       |              |
| Einschränkung der Einhaltung der Greeningaufla                                              |                                                                                                    |                                                                                                    |                                                                       |              |

- Neuabgrenzung Benachteiligtes Gebiet:
- Bindung "33" wie bisher
- Neu: Bindung "33PO": phasing out-Flächen
- Flächen, die nach der Neuabgrenzung nicht mehr benachteiligt sind, werden übergangsweise in 2018 und 2019 gefördert
- Feldblöcke sind entsprechend gekennzeichnet : "33", "33PO"
- Fördersatz 25 €/ha LF für beide Bindungen; Ausnahme Spreewald: "33PO" mit 80 % des bisherigen Fördersatzes (i. d. R. 60 €/ha GL)
- Alle benachteiligten Flächen förderfähig, unabhängig von Betriebssitz
- Beschränkung AL-Förderung entfällt (kein LVZ-Nachweis mehr erforderlich)

Neuabgrenzung
 Benachteiligtes Gebiet
 Brandenburg/Berlin:

Neuabgrenzung der Benachteiligten Gebiete in Brandenburg und Berlin

- nicht mehr benachteiligte Feldblöcke -

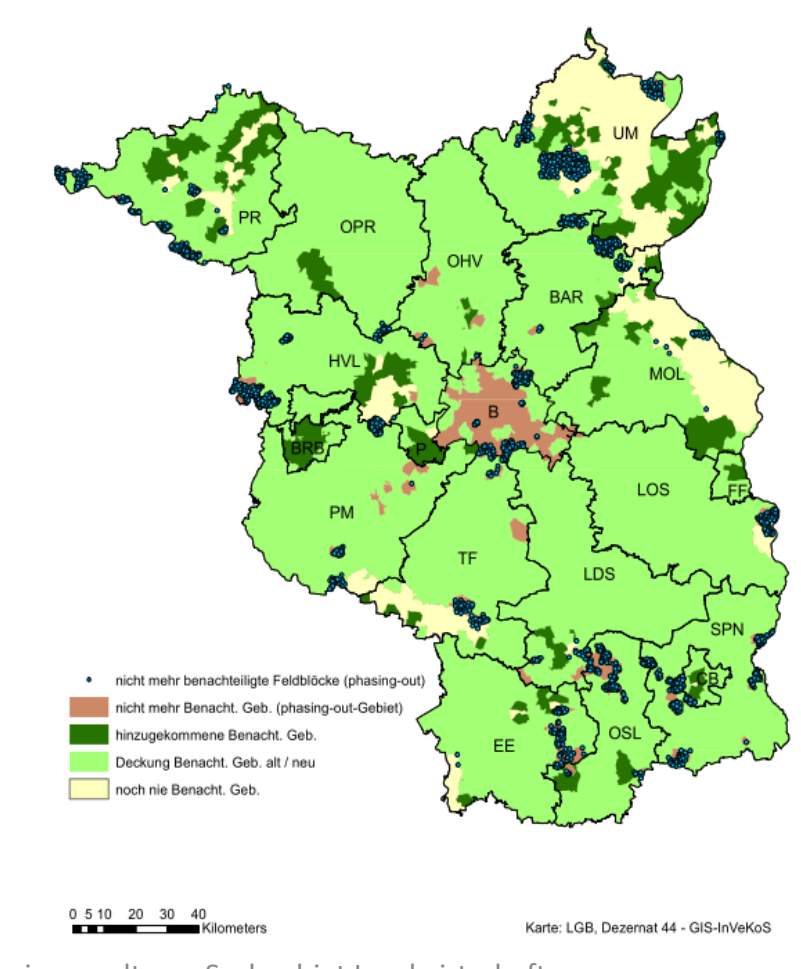

Neu: "Pflugereignis"

§ 10a InVeKoSV regelt Anerkennung eines "Pflügens" in der Vergangenheit (bis 01.01.2013):

- das Vorgehen für "bestehendes Dauergrünland"

- Neu:,,Pflugereignis"
- das Vorgehen für "bestehendes Dauergrünland"

- Zahlungsanspruch ZA:
- NEU: Werden zwei Jahre hintereinander nicht alle ZA genutzt, werden im Umfang der Anzahl, die zwei Jahre hintereinander nicht genutzt wurde, Zahlungsansprüche in die Nationale Reserve (NR) eingezogen.
- Ein ZA kann nur mit einer beihilfefähigen Fläche aktiviert werden, die in der Region gelegen ist, in der der ZA zugewiesen wurde.
- Ab 2019 kann ein Zahlungsanspruch mit jeder beihilfefähigen Fläche in Deutschland genutzt werden.

• Formular ZA:

**NEU: voraussichtlich einzuziehende ZA** 

| ▶ | Eigentum<br>oder<br>Pacht | Zahlungsanspruch<br>(ZA-Intervall) | Region | Anzahl<br>ZA | Wert je<br>ZA (Euro) | Anzahl ZA<br>in 2016<br>genutzt | Anzahl ZA<br>in 2017<br>genutzt | Voraussichtlich<br>einzuziehende<br>ZA |
|---|---------------------------|------------------------------------|--------|--------------|----------------------|---------------------------------|---------------------------------|----------------------------------------|
|   |                           |                                    |        |              |                      |                                 |                                 |                                        |
|   |                           |                                    |        |              |                      |                                 |                                 |                                        |
|   |                           |                                    |        |              |                      |                                 |                                 |                                        |
|   |                           |                                    |        |              |                      |                                 |                                 |                                        |
|   |                           |                                    |        |              |                      |                                 |                                 |                                        |
|   |                           |                                    |        |              |                      |                                 |                                 |                                        |
|   |                           |                                    |        |              |                      |                                 |                                 |                                        |
|   |                           |                                    |        |              |                      |                                 |                                 |                                        |
|   |                           |                                    |        |              |                      |                                 |                                 |                                        |
|   |                           |                                    |        |              |                      |                                 |                                 |                                        |

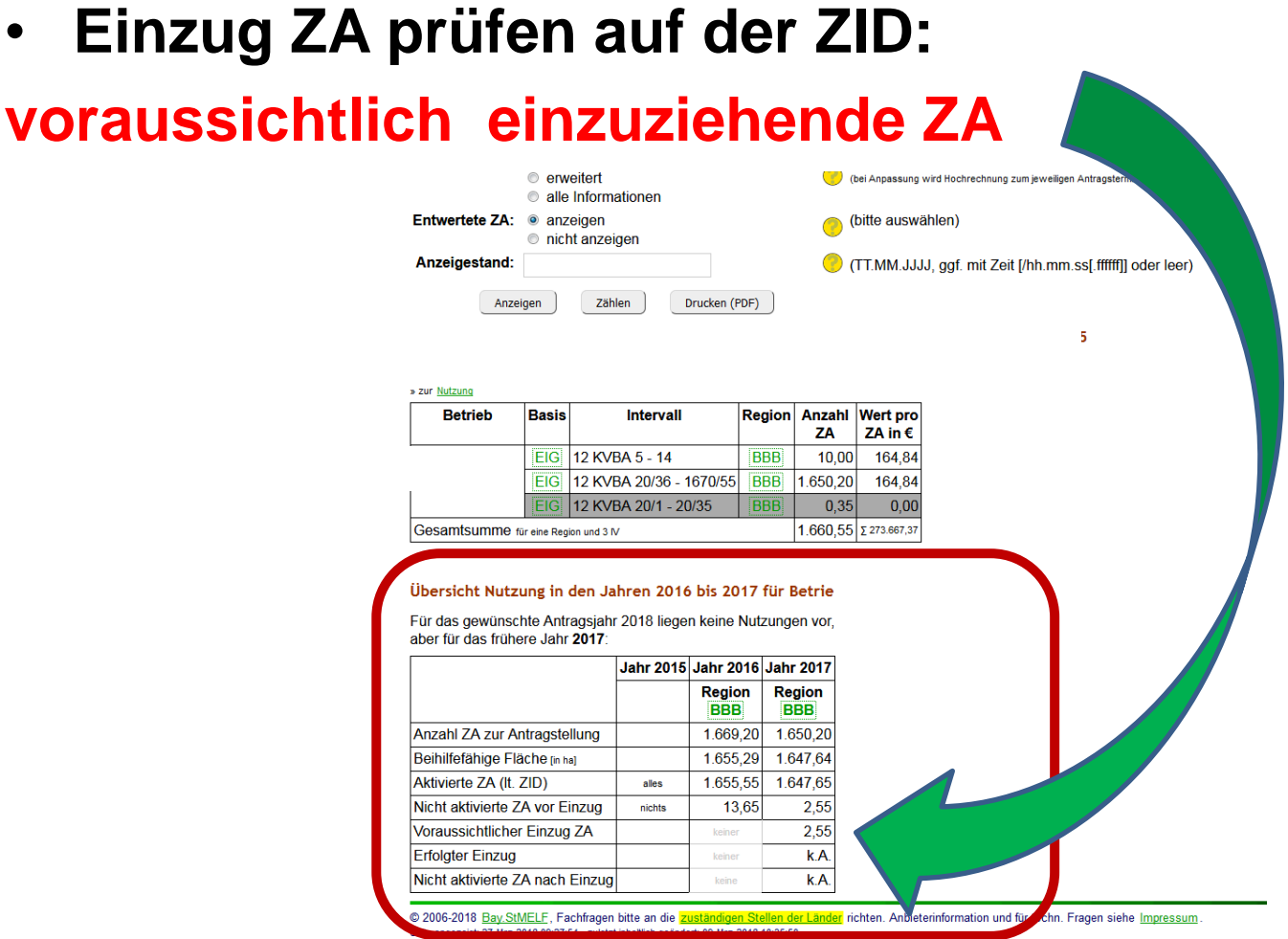

Einzug ZA prüfen auf der ZID: ullet

#### 04.04.2018

- Verfahren:
   Einsichtnahme Amt über TAN-Verfahren
- 1. Symbol 🧿 wählen
- 2. Support anklicken

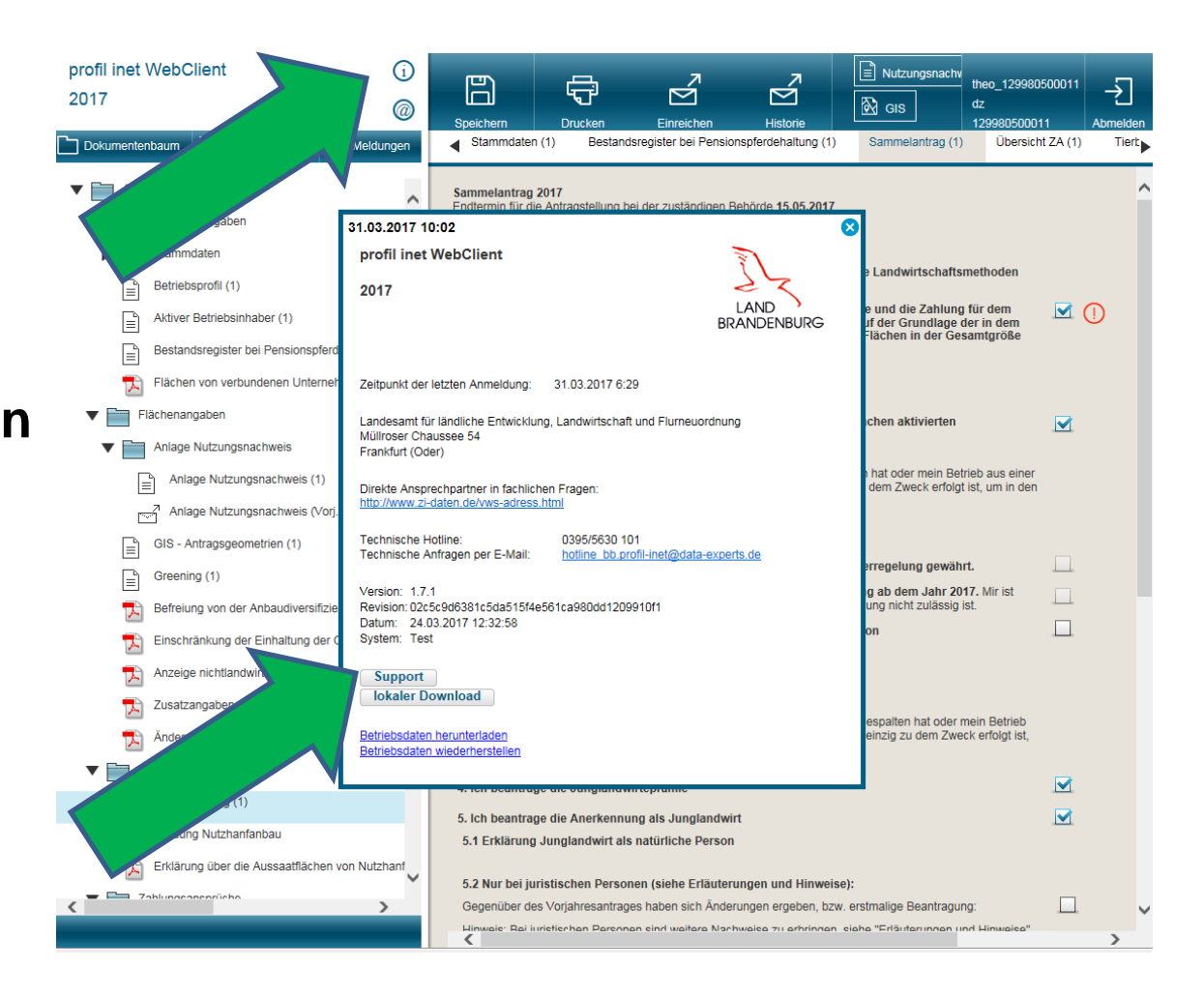

- Verfahren:
- Einsichtnahme Amt über TAN-Verfahren
- 3. Einsichtnahme freigeben
- 4. TAN wird erstellt
- 5. Anruf im Amt und TAN angeben
- 6. TAN ca. 20 h gültig

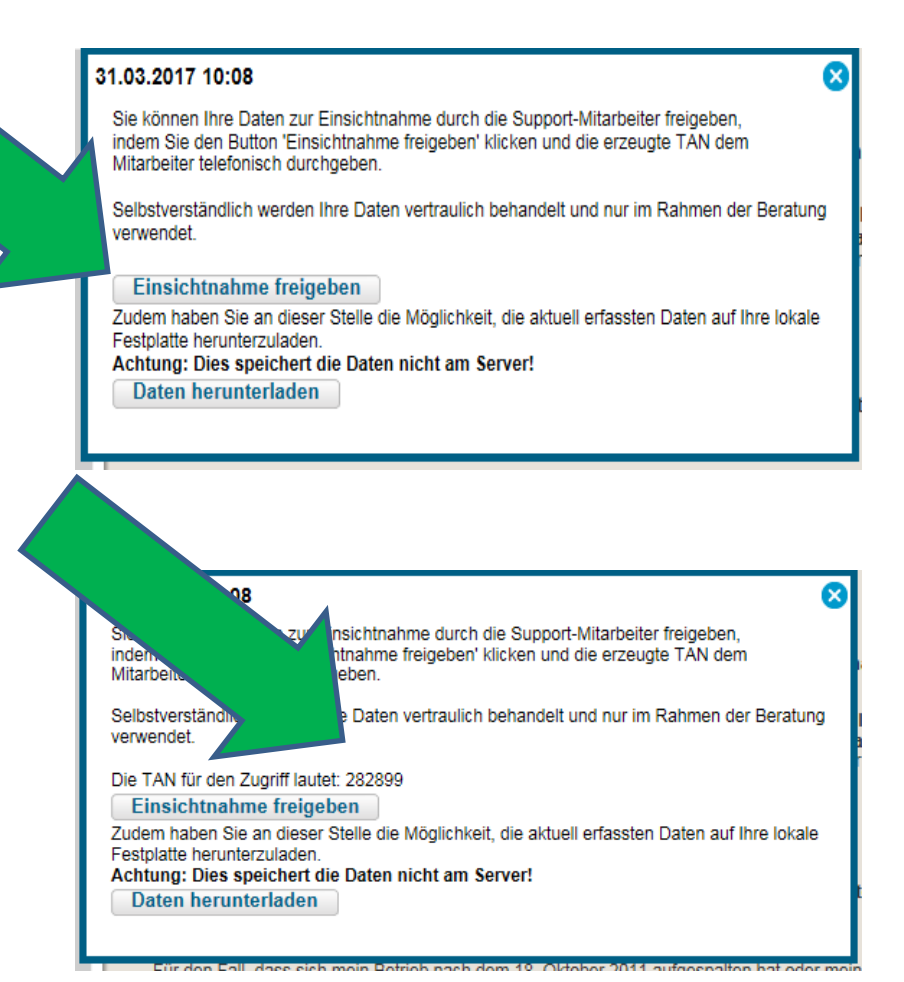

• Einreichen:

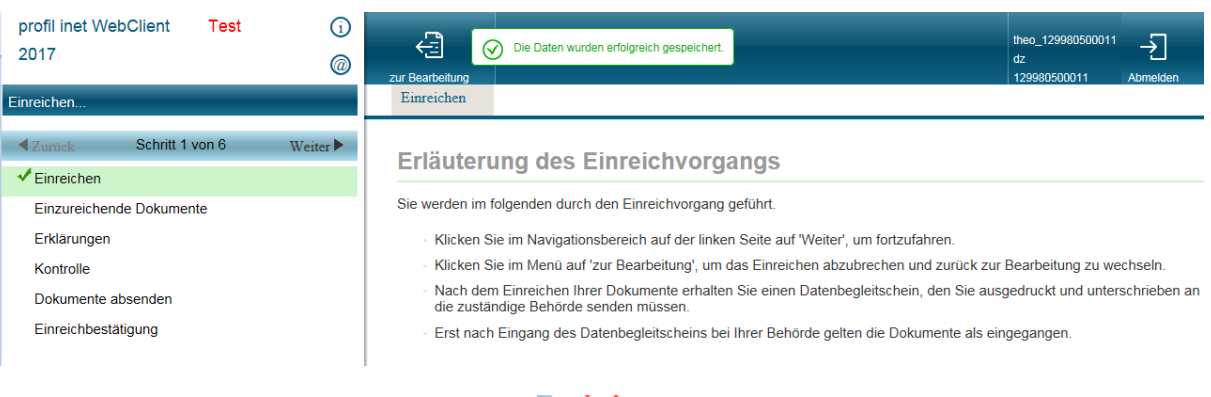

- Fehler beseitigen (Meldungen)
- Erklärungen akzeptieren
- Dokumente absenden

Sie haben keinen Aktivierungscode angegeben.
 Sie haben keinen Aktivierungscode angegeben.
 Sie haben keinen Aktivierungscode angegeben.
 Sie haben keinen Aktivierungscode angegeben.
 Geometrie zur Gesamtparzelle 96 nicht bestätigt. Bitte bestätigen Sie die Geometrie oder löschen Sie die Zeile aus dem Nutzungsnachweis.

 Datenbegleitschein drucken, unterschreiben und bis zum 15.05.2018 im Amt einreichen

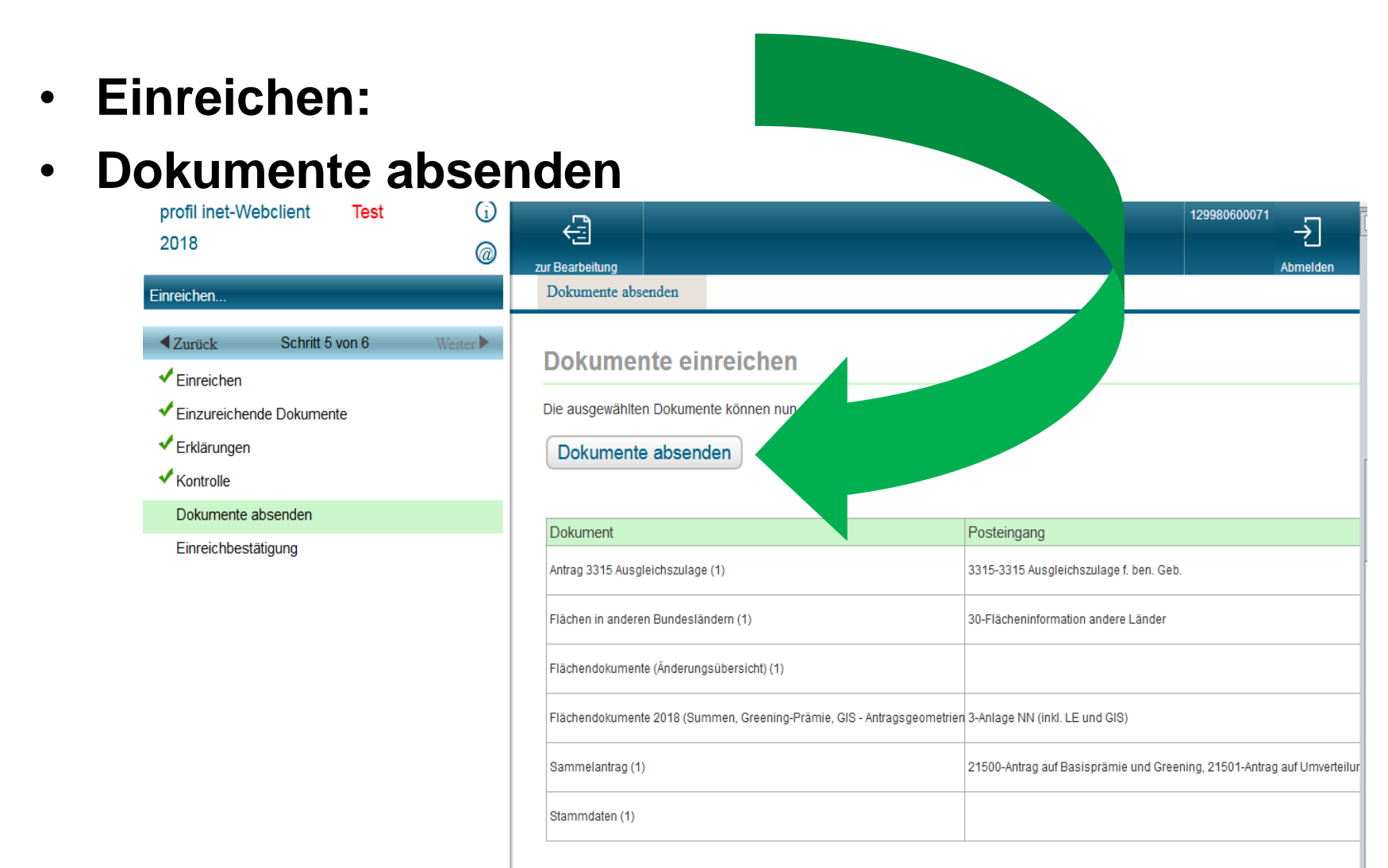

- Einreichen:
- Datenbegleitschein drucken, unterschreiben und bis zum 15.05.2018 im Amt einreichen!

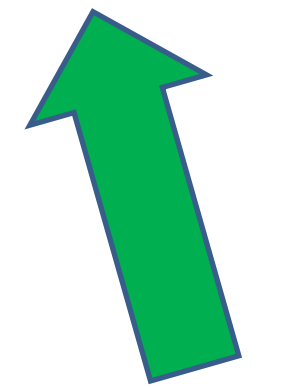

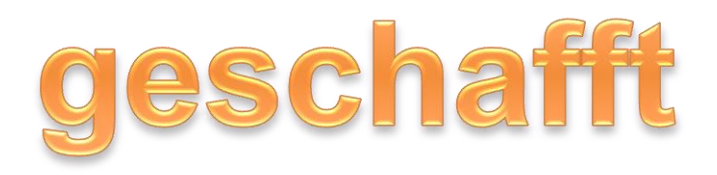

- Sonstiges:
- Nächste Woche kommt ein update des Programms mit dem Flächen außerhalb der Feldblöcke gezeichnet werden können.

# Viel Erfolg bei der Antragstellung

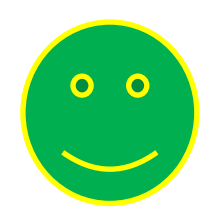

# Danke für Ihre Aufmerksamkeit